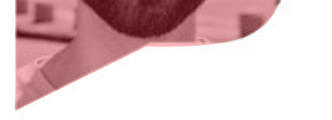

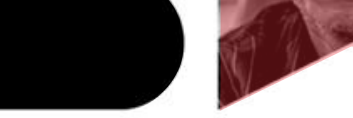

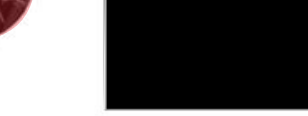

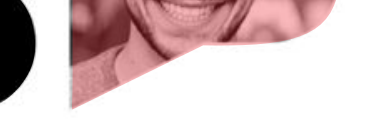

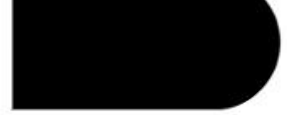

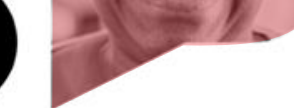

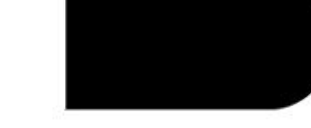

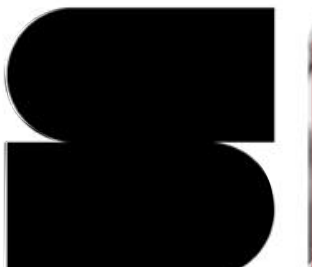

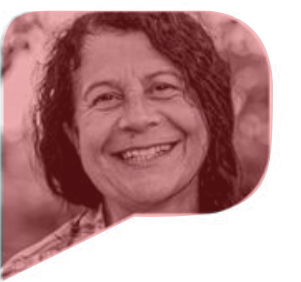

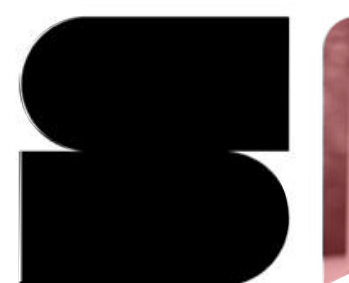

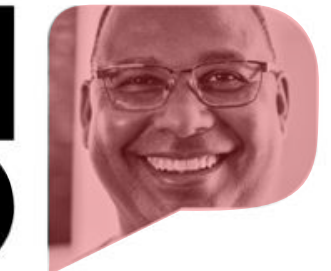

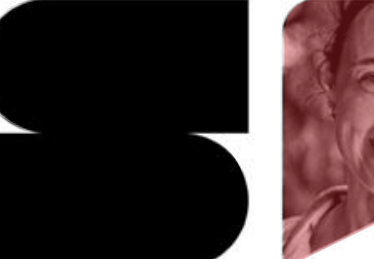

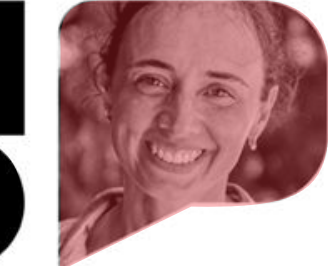

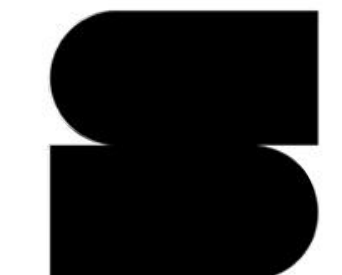

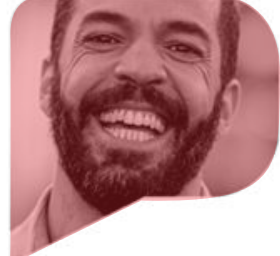

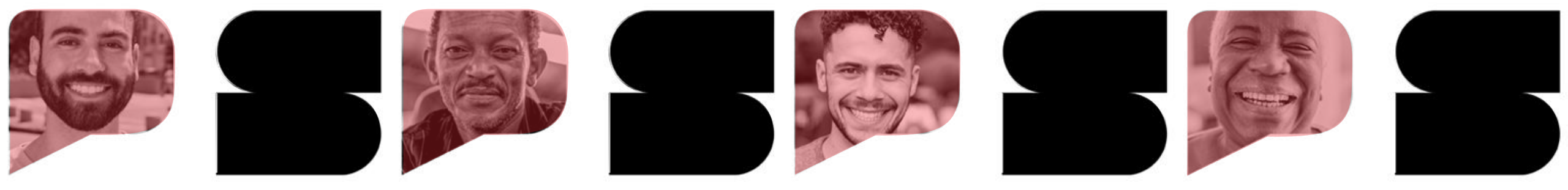

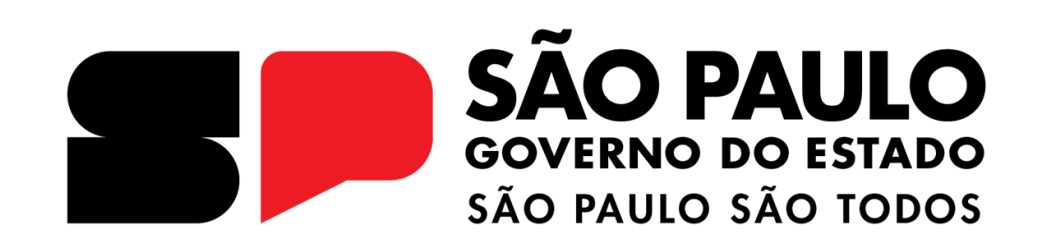

# COMPRAS B.GOV.BR

Manual para Cadastro/Habilitação de usuários - HOD

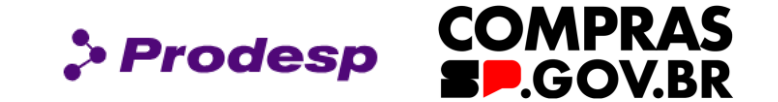

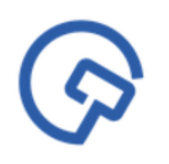

Este manual tem por objetivo instruir os profissionais que atuarão na gestão do cadastro prévio de usuário para utilizar o Siasg/Compras.gov.br no âmbito do Governo do Estado de São Paulo.

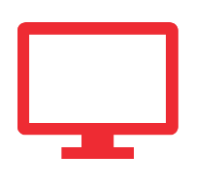

Aprenderemos como atribuir perfil de acesso ao usuário, possibilitando que os cadastramentos e as habilitações ocorram dentro das normas vigentes, de forma eficiente e eficaz.

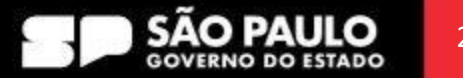

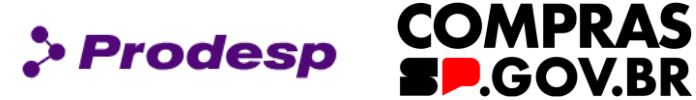

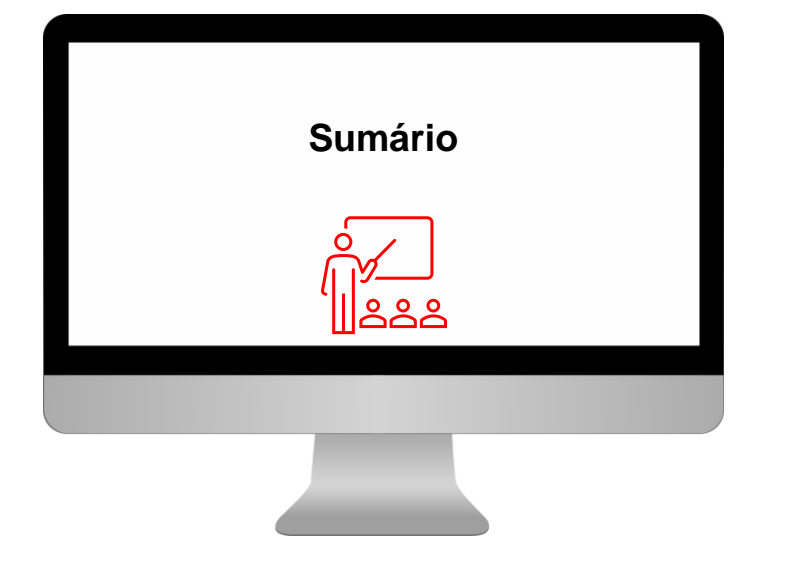

#### <u>1. HOD</u>

2. Conceitos e Definições de Cadastro e Habilitação

#### 3. Acesso ao HOD

- 3.1 Acesso ao HOD Inclusão de Usuário
- <u>3.2 Acesso ao HOD Habilitação de Usuário</u>
- <u>3.3 Acesso ao HOD Perfil de Treinamento</u>
- <u>3.4 Acesso ao HOD Parâmetro Adicional</u>
- 3.5 Acesso ao HOD Habilita Cadastrador
- <u>3.6 Acesso ao HOD Altera Usuário</u>
- <u>3.7 Acesso ao HOD Legenda dos Perfis de Usuários</u>

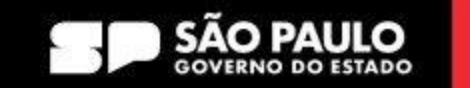

1. HOD

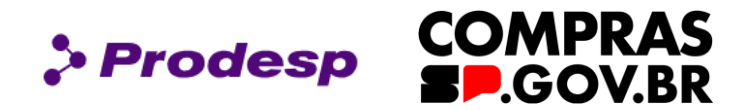

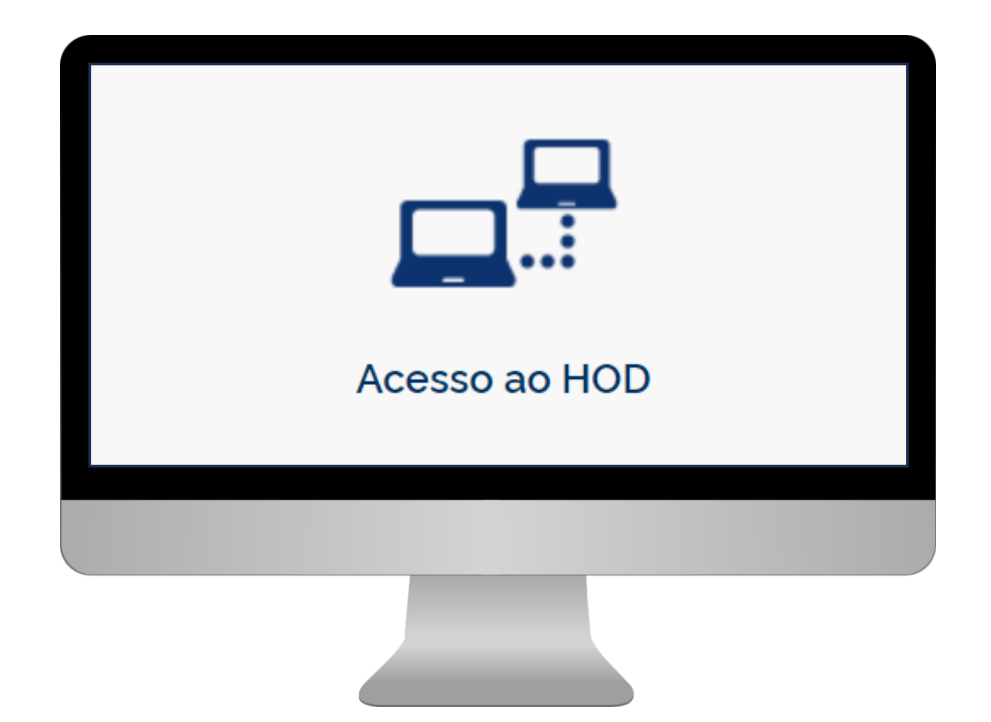

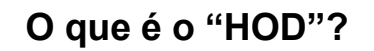

É um software que permitirá a conexão direta com o SERPRO (Serviço Federal de Processamento de Dados) via internet para a inclusão de usuários que utilizarão o sistema SIASG/Compras.gov.br.

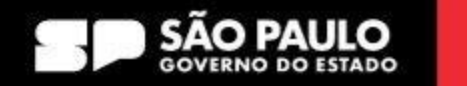

inerentes ao Sistema;

Cadastrador Parcial: Servidor pertencente ao quadro de pessoal do órgão ou entidade solicitante, indicado por autoridade competente, para desempenhar todas as atividades

Cadastrador Local: Servidor pertencente ao quadro de pessoal do órgão ou entidade
 solicitante, indicado por autoridade competente, que será designado para a utilização dos módulos desejados para desempenhar as atividades pertinentes às suas funções;

**Habilitação:** O Cadastrador Parcial habilita o usuário e define os módulos que o usuário utilizará;

Perfil: Considerando o tipo de atividade que o usuário exercerá, será atribuído a ele perfil de acesso dos módulos SIASG/ Compras.gov.br.

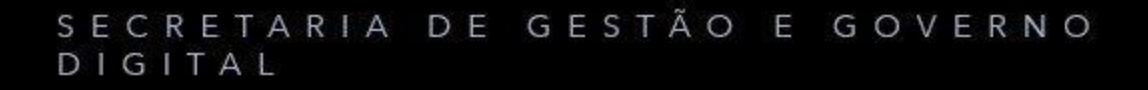

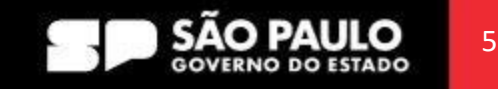

COMPRAS

.GOV.BR

> Prodesp

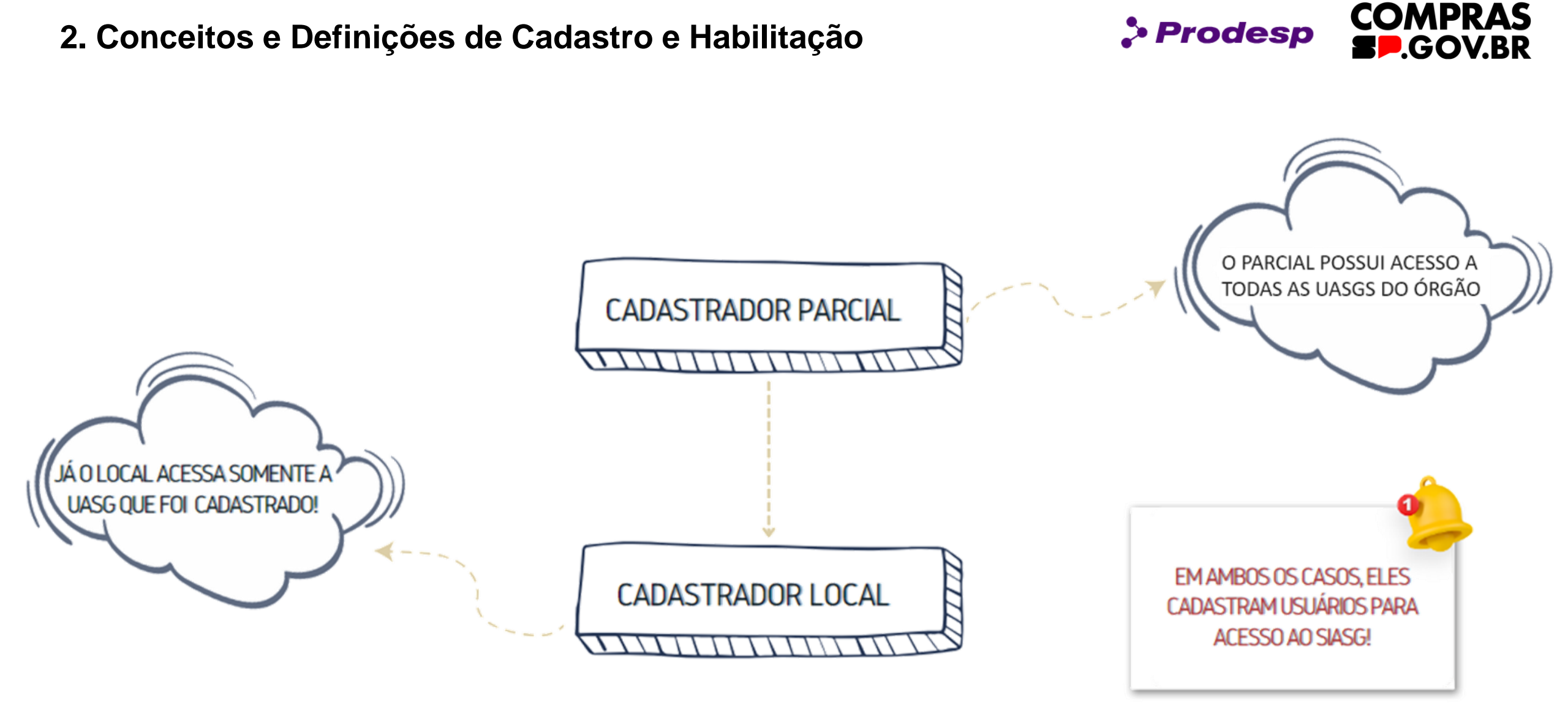

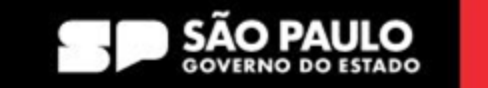

## 2. Conceitos e Definições de Cadastro e Habilitação

Para acessar o HOD, o usuário deverá entrar em contato com o Cadastrador Parcial do seu órgão, informando por ofício os seguinte dados:

Nome completo CPF Telefone

E-mail

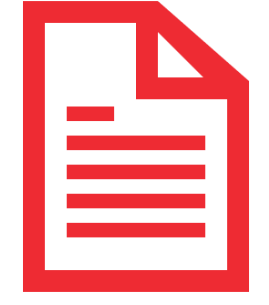

> Prodesp

Após o envio, o cadastrador parcial incluirá os dados no HOD e disponibilizará a senha de acesso, que o usuário deverá trocar para acessar ao compras.gov.br.

Importante: os dados do usuário são cruzados com os dados da Receita Federal, e qualquer pendência no CPF do usuário, a solicitação de cadastro poderá ser rejeitada no SIASG (Compras.gov.br).

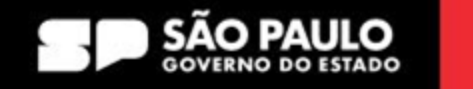

**COMPRAS** 

.GOV.BR

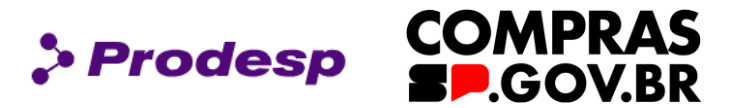

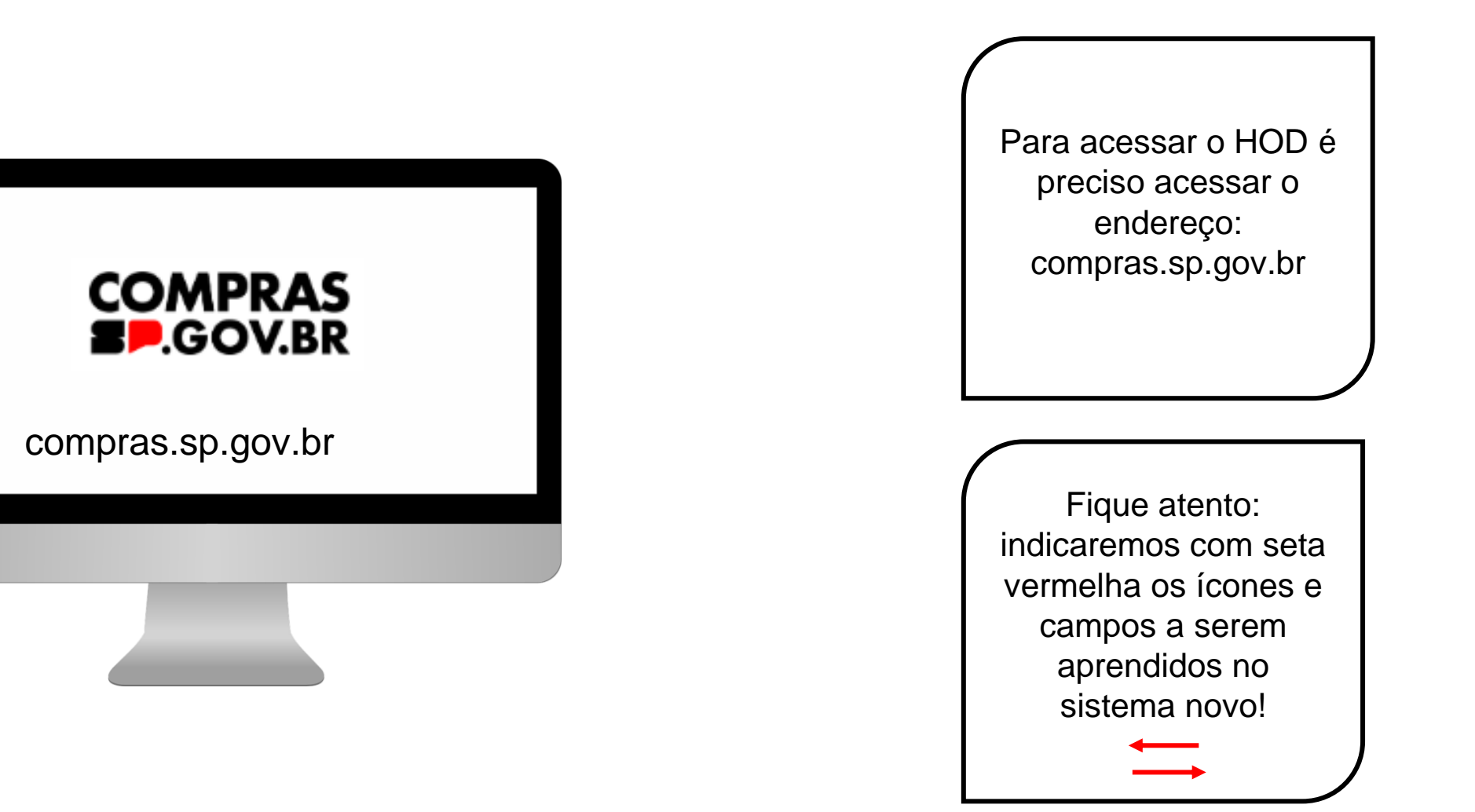

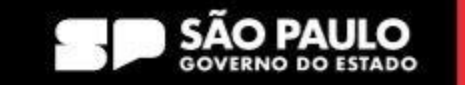

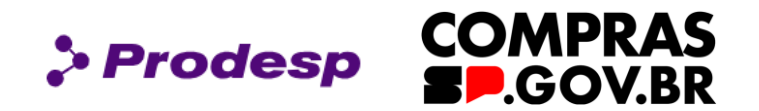

| ← → ↔ ↔ compras.sp.gov.br                             | ବ ★ 🕞 🗅 🗄 🖢 🔞 :                                                                                                    |                          |
|-------------------------------------------------------|----------------------------------------------------------------------------------------------------|--------------------------|
| 🚱 Fale Conosco BEC 🛛 🗕 Pesquisa satisfação            | 🗅 Importado do IE 🚯 Acomp DQP 🚯 ETC Glaucia 🔇 Sistema EGESP 👜 intranet.intra.fazend 💠 Assinatura Eletrônica 🛛 🔪 🗋 Todos os marcadores |                          |
| SÃO PAULO<br>GOVERNO DO ESTADO<br>SÃO PAULO SÃO TODOS | fr in J 🗗 🕅 🕼 🕞 🕅 A 🏠 🏠                                                                                                    | Acesse o Portal pelo     |
|                                                       | Agente Público 🔨 Fornecedor 🗸 Legislação Capacitação 🗸 Transparência Cadterc Saiba Mais 🗸 Toolkits                                    | <u>compras.sp.gov.br</u> |
| 31 C 1                                                |                                                                                                    |                          |
|                                                       |                                                                                                    | $\bigcap$                |

Selecione a aba Agente Público

# CADTERC 2024 Publicação dos Estudos Técnicos

A Secretaria de Gestão e Governo Digital (SGGD) informa a publicação dos Estudos Técnicos de Serviços Terceirizados – CadTerc, **publicado dia 08/01/25: volume 08** - **Alimentação Hospitalar, com data-base de junho/2024**.

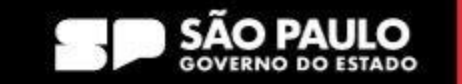

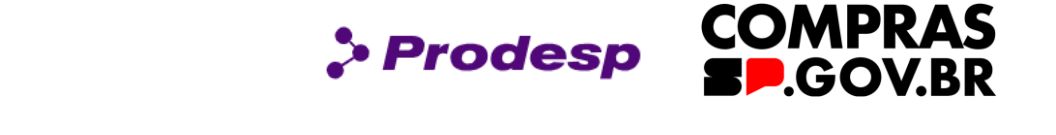

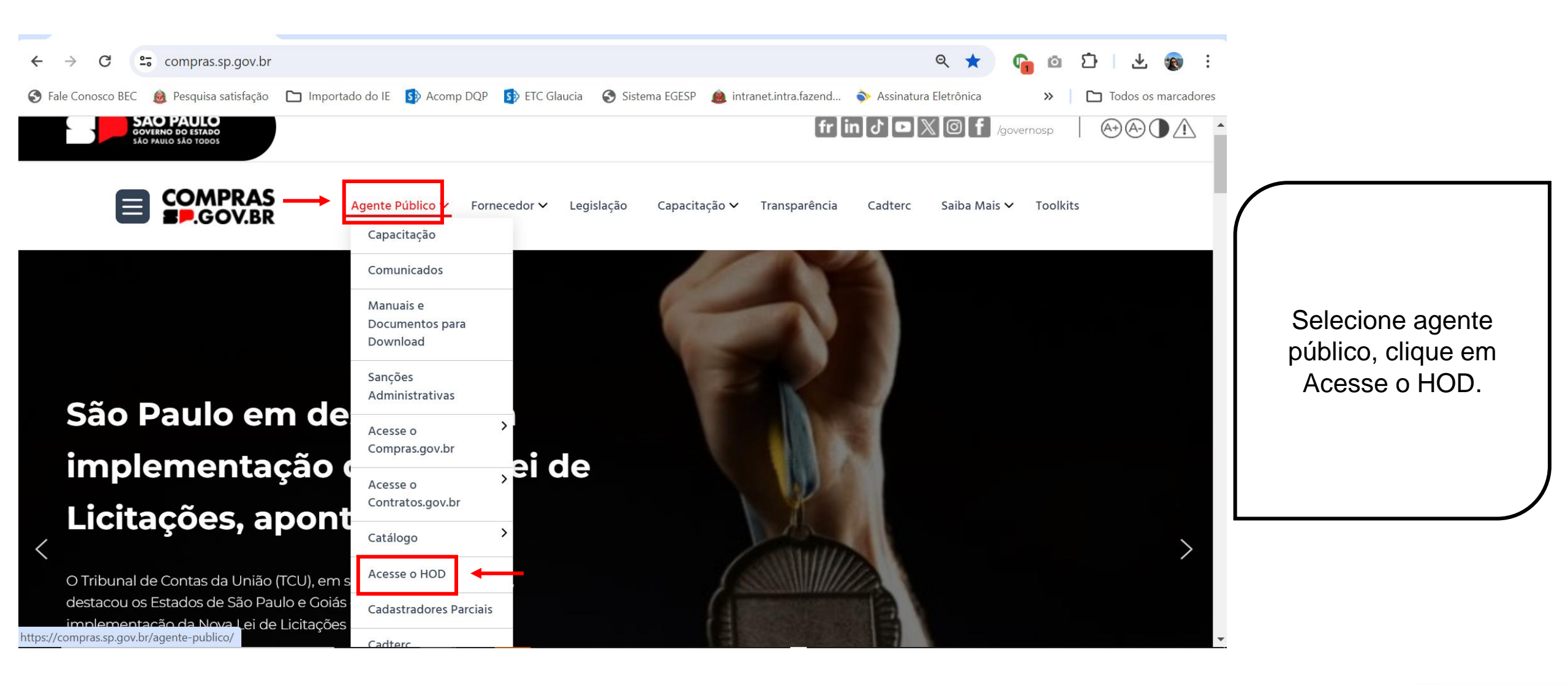

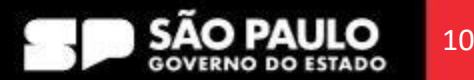

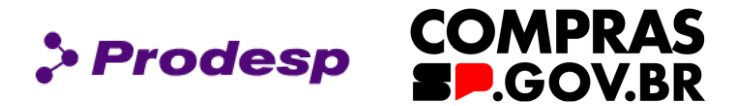

#### **Rede Serpro**

As informações contidas nos sistemas informatizados do SERPRO - Serviço Federal de Processamento de Dados são protegidas por sigilo. As seguintes condutas constituem

infrações ou ilícitos que sujeitam o usuário deste sistema à responsabilização administrativa, penal e cível: a) O acesso não-autorizado; b) O acesso não-motivado por necessidade de serviço; c) A disponibilização voluntária ou acidental da senha de acesso; d) A disponibilização não-autorizada de informações contidas no sistema; e) A quebra do sigilo relativo a informações contidas no sistema. Todo e qualquer acesso é monitorado e controlado. Proteja sempre sua senha. Quando encerrar as operações, tenha o cuidado de desconectar sua estação de trabalho do

sistema. Ao teclar a opção "Avançar", abaixo, o usuário declara-se ciente das responsabilidades acima referidas.

Fundamento legal: Constituição Federal, Código Penal, Código Tributário Nacional.

ATENÇÃO: Clique aqui para obter o Guia de Usuário do HOD

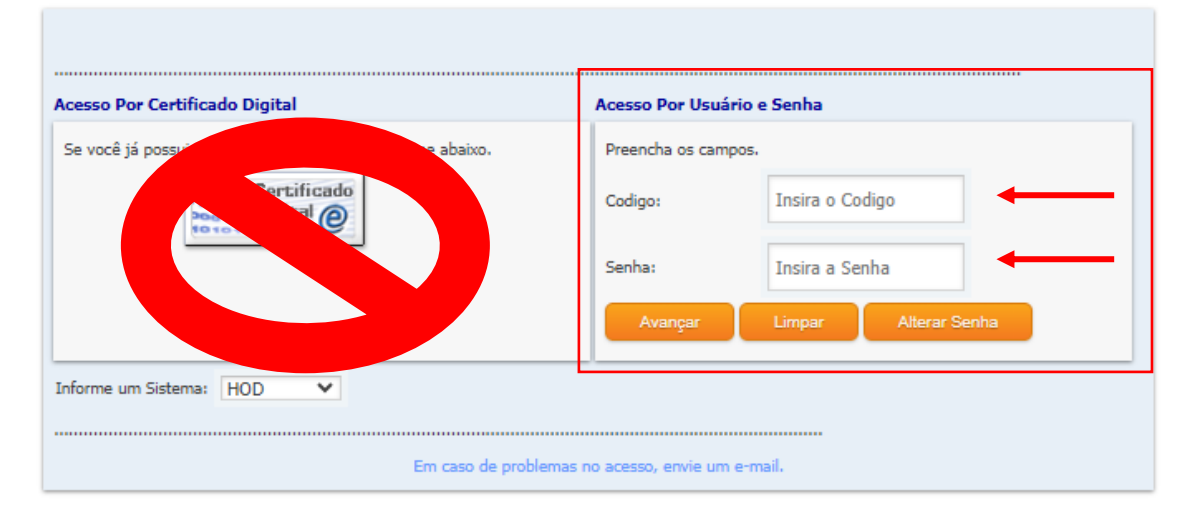

Preencha dos dados de acesso ao HOD com CPF e Senha, que é o mesmo login de acesso ao compras.gov.br.

#### IMPORTANTE! Lembre-se de nunca acessar

com o certificado digital.

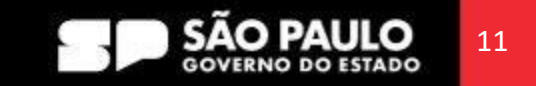

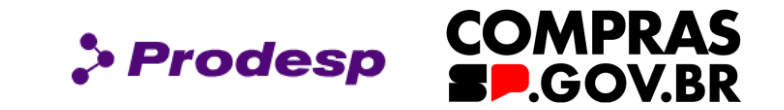

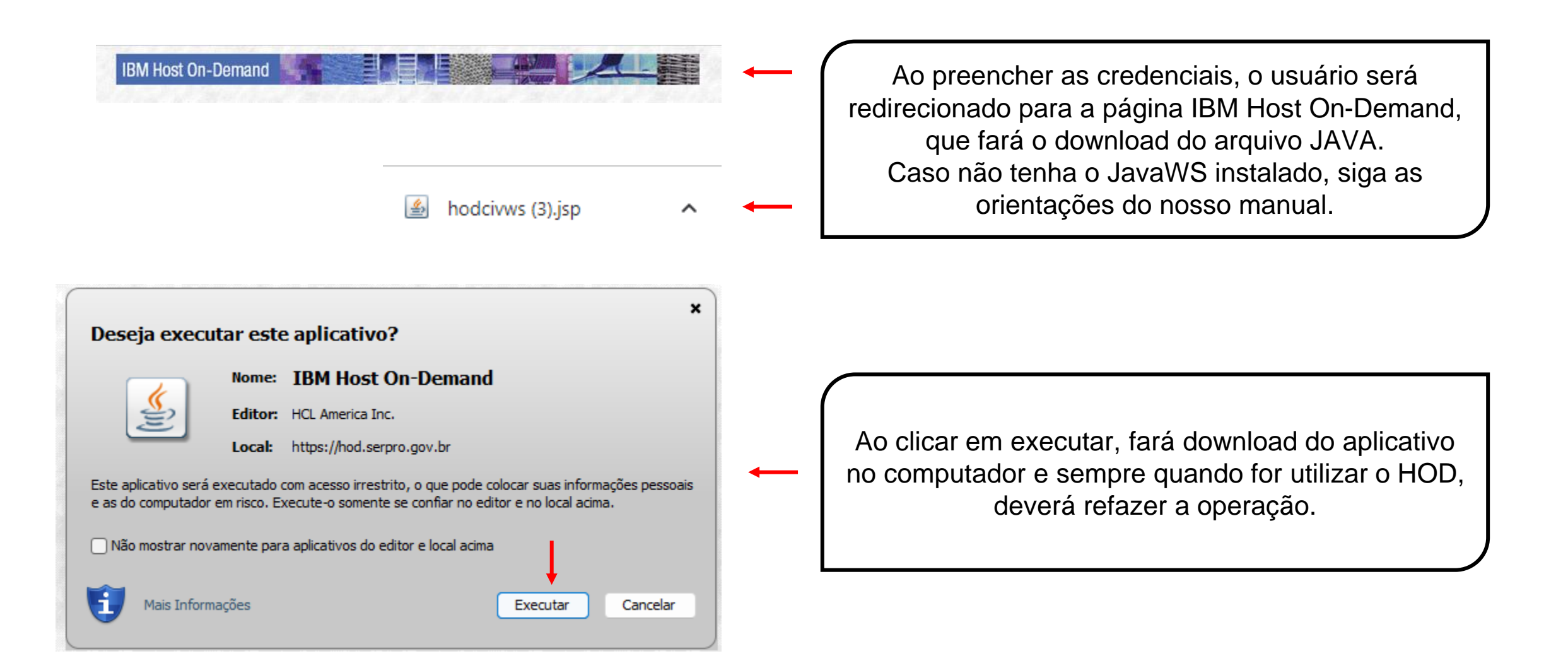

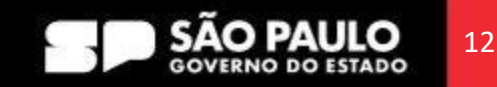

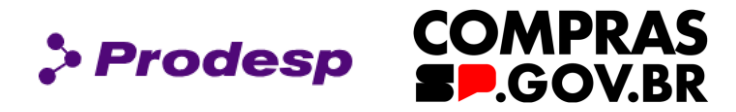

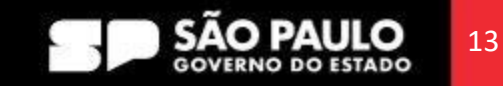

COMPRAS > Prodesp **SP**.GOV.BR

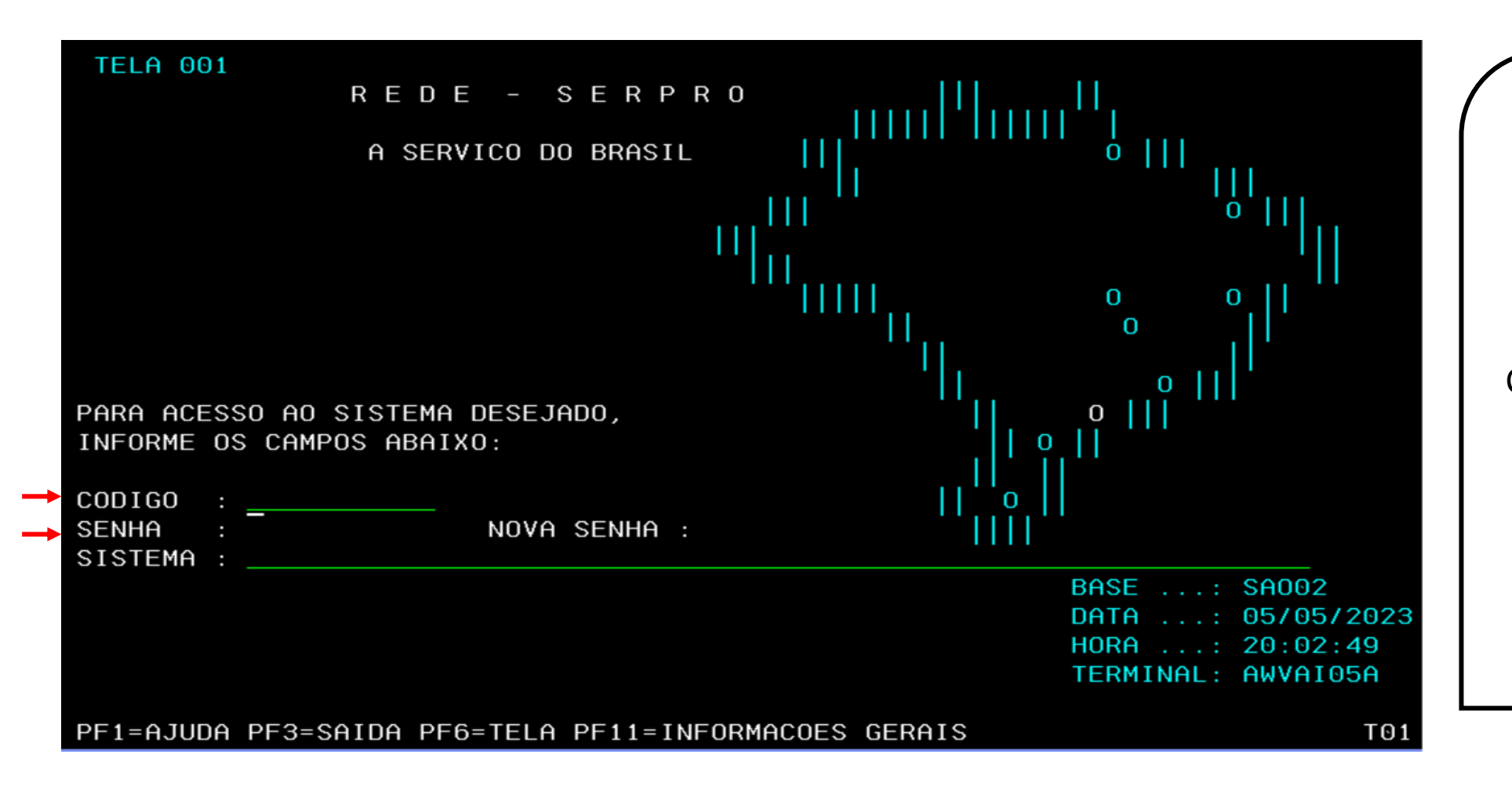

A segunda página é o "Terminal 3270" que é a página principal do HOD. Insira o "Código" que é o CPF e a Senha, que são as mesmas credenciais do Compras.gov.br. Aperte "Enter" no teclado para prosseguir.

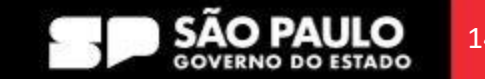

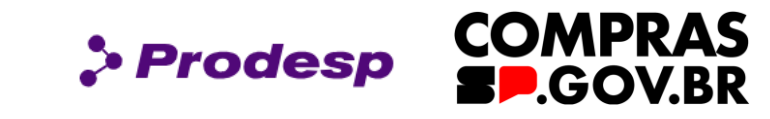

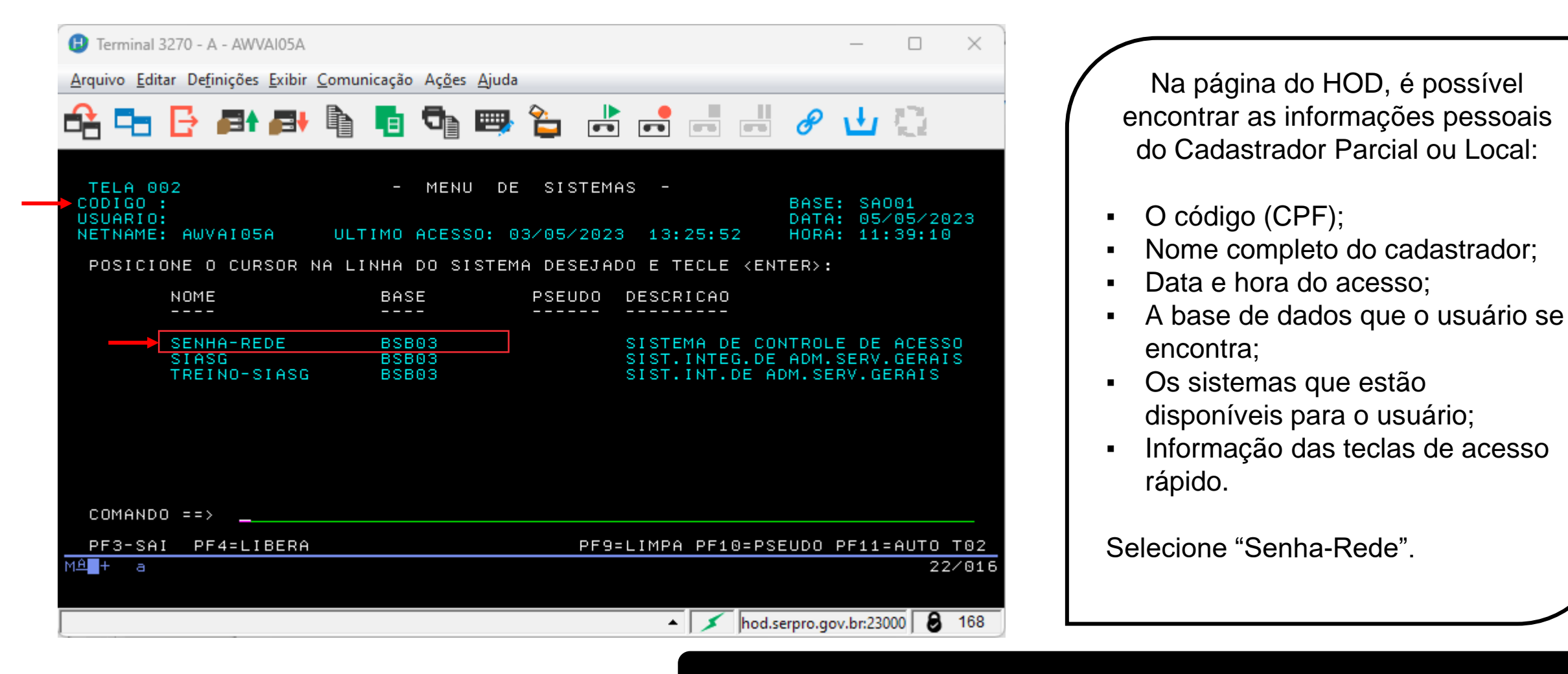

Use a tecla do teclado TAB para posicionar o cursor e a tecla "Enter" para confirmar os comandos.

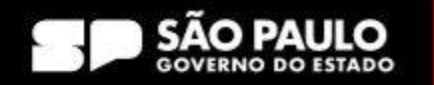

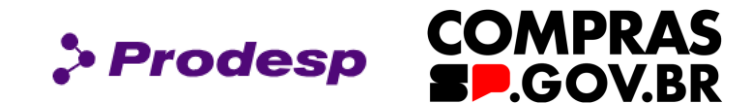

| SEGURAN                                  | CA -         |   |                                          |
|------------------------------------------|--------------|---|------------------------------------------|
| VOCE SOLICITOU ENT<br>SEGUINTE SISTEMA:  | RADA NO      | ( |                                          |
| NOME DO SISTEMA                          | BASE         |   | É preciso confirmar novamente a          |
| SENHA-REDE                               | BSB03        |   | senha de acesso nesta tela de segurança. |
| POR MOTIVO DE SEGU<br>CONFIRME SUA SENHA | RANCA<br>: _ |   |                                          |
| PF3/PF15 = SAIDA                         |              |   |                                          |

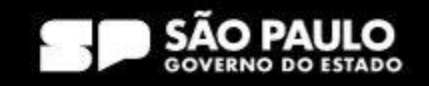

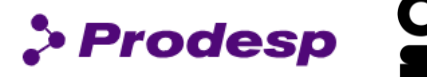

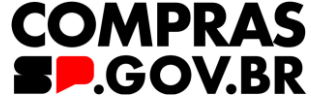

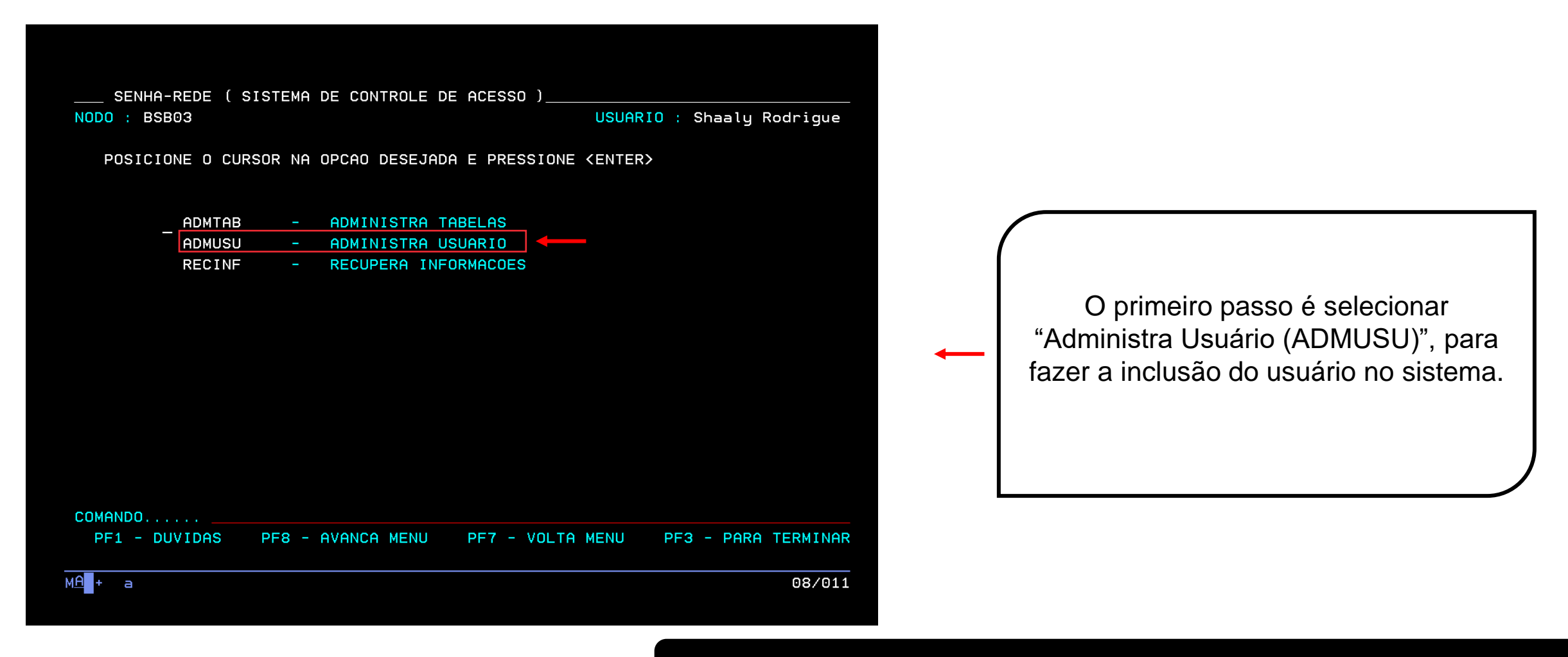

Use a tecla do teclado TAB para posicionar o cursor e a tecla "Enter" para confirmar os comandos.

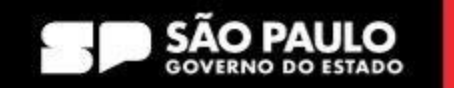

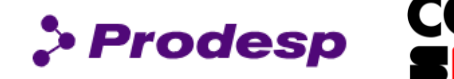

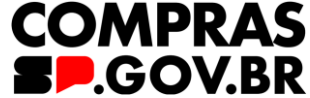

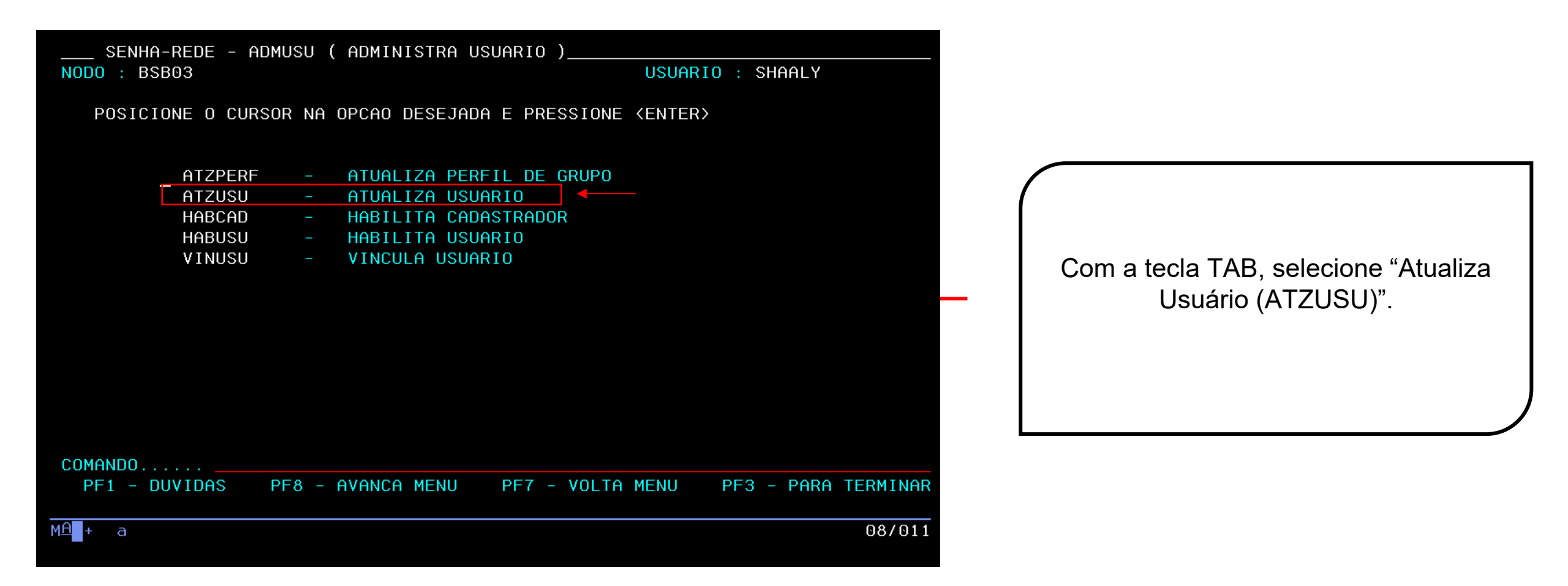

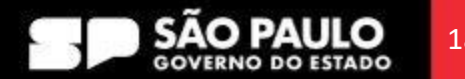

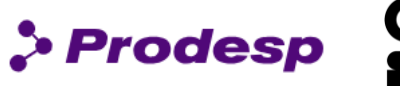

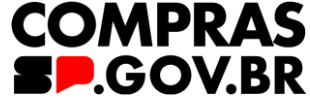

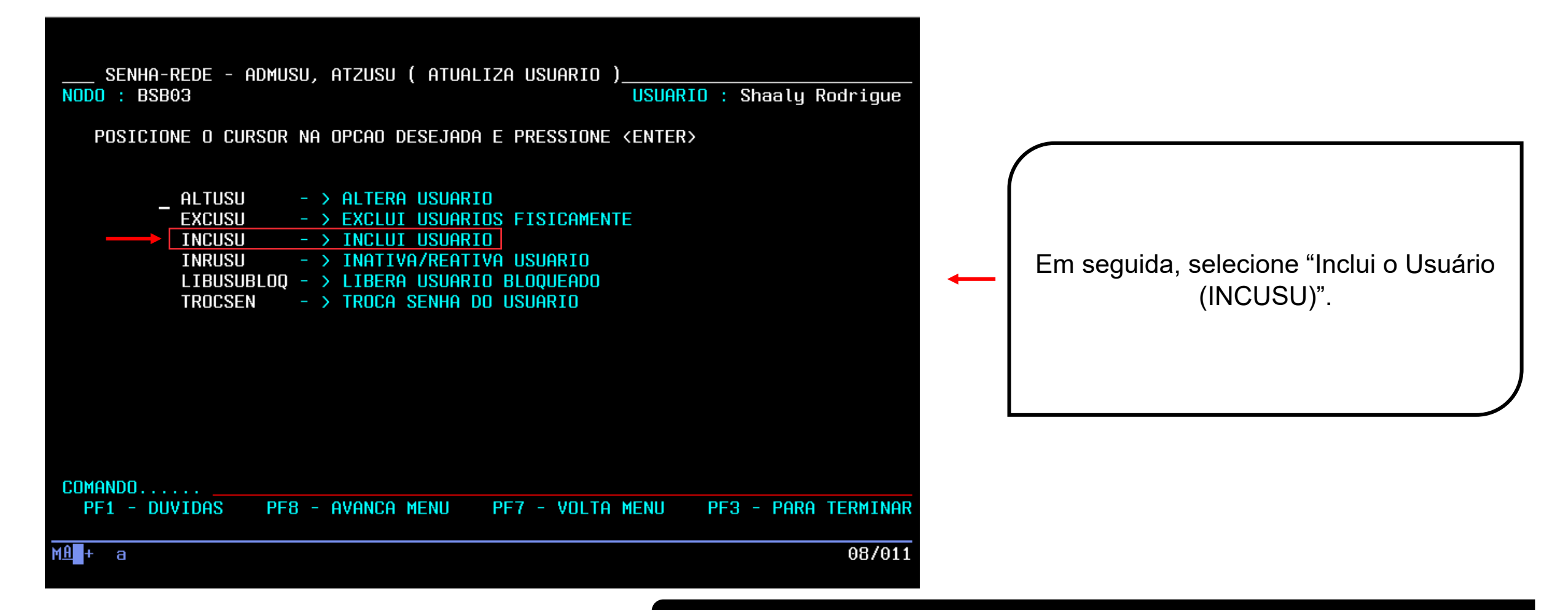

Use a tecla do teclado TAB para posicionar o cursor e a tecla "Enter" para confirmar os comandos.

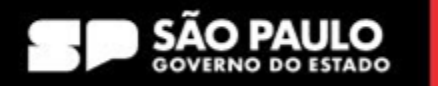

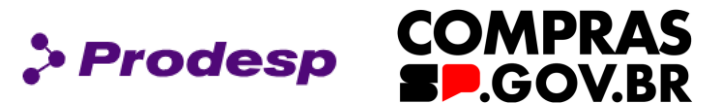

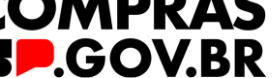

| SENHA-REDE - ADMUSU, ATZUSU, INCUSU ( INCLUI USUARIO )<br>BASE: BSB03 DATA: 10/05/2023 HORA: 21:19:32 USUARIO : Shaaly Rodrigue |        |
|----------------------------------------------------------------------------------------------------|--------|
|                                                                                                    |        |
| UF DO USUARIO                                                                                                    | F) e a |
|                                                                                                    |        |
|                                                                                                    |        |
| PF3=SAIDA                                                                                                    |        |
| MA + a 05/029                                                                                                    |        |

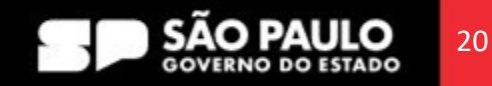

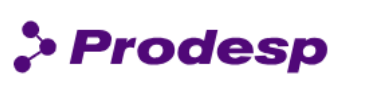

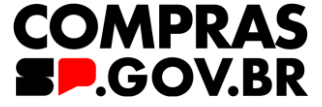

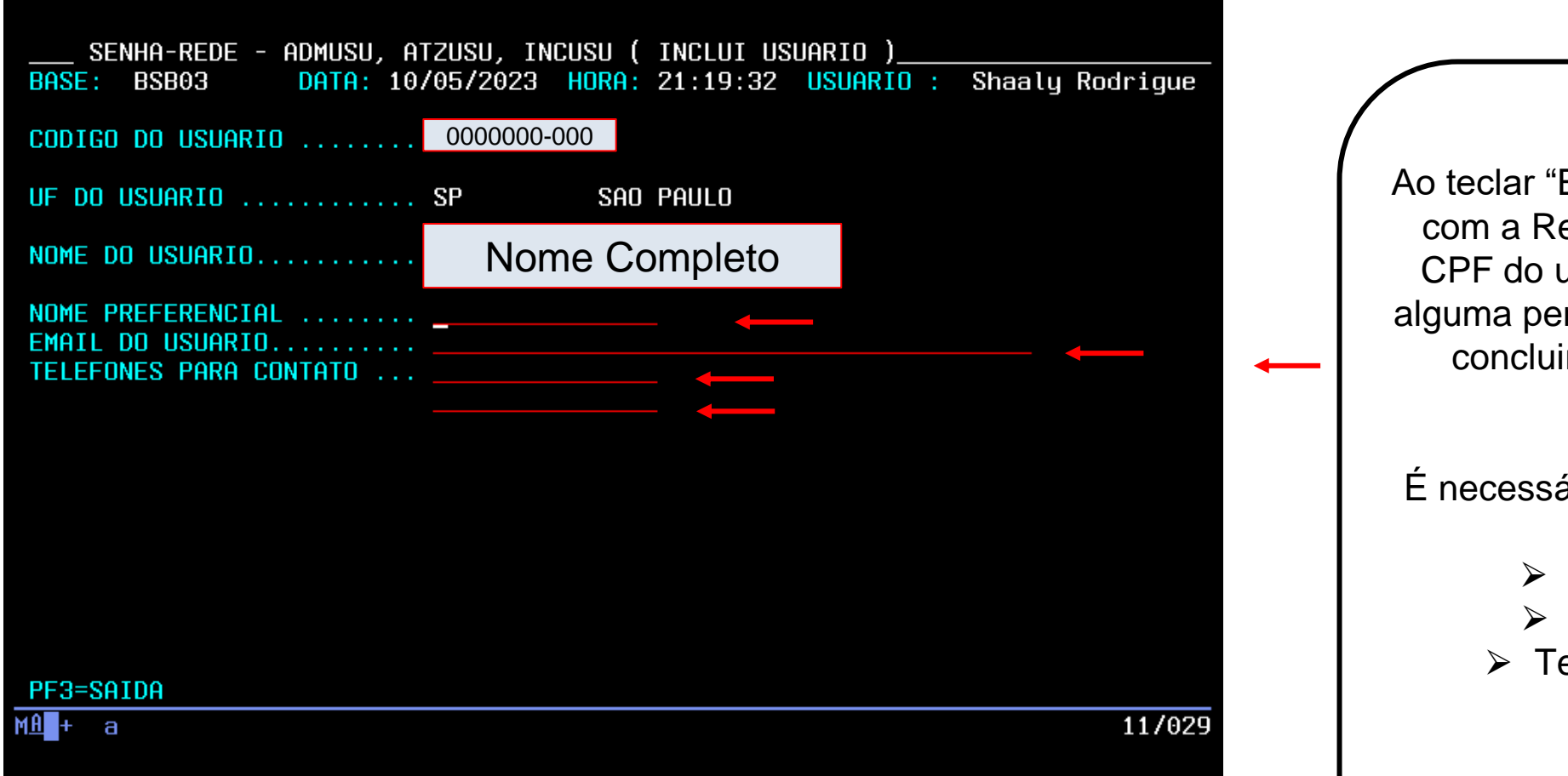

Ao teclar "Enter", haverá a integração com a Receita Federal através do CPF do usuário, assim, se houver alguma pendência, não será possível concluir a inclusão deste novo usuário.

É necessário preencher os dados do usuário:

- Nome Preferencial
- E-mail do Usuário
- > Telefone para Contato.

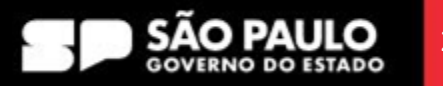

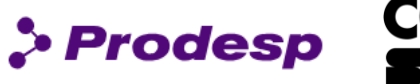

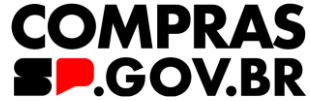

| BASE: BSB03 DATA: 10/05/2023 HOR                                | A: 21:21:11 USUARIO : Shaaly Rodrigue |
|-----------------------------------------------------------------|---------------------------------------|
| <b>CODIGO DO USUARIO</b> 0000000-000                            |                                       |
| UF DO USUARIO SP S                                              | AO PAULO                              |
| NOME DO USUARIO Nome                                            | Completo                              |
| NOME PREFERENCIAL<br>EMAIL DO USUARIO<br>TELEFONES PARA CONTATO |                                       |
| ORGAO DE LOTACAO 20800                                          | ESTADO DE SAO PAULO                   |
| LOCAL DE TRABALHO 0002080000 EST                                | ADO DE SAO PAULO                      |
|                                                                 |                                       |
|                                                                 |                                       |
| PF3=SAIDA PF5=MOSTRA LOCAL                                      |                                       |
| м <u>А</u> + а                                                  | 18/023                                |
|                                                                 |                                       |

Use a tecla do teclado TAB para posicionar o cursor e a tecla "Enter" para confirmar os comandos.

O campo "Órgão de Lotação" é preenchido automaticamente.

No "Local de Trabalho" preencha o seguinte código: ➤ 0002080000

#### Importante!

O local de trabalho, é diferente da UASG, somente na inclusão de parâmetro adicional é que faremos a inclusão da UASG de atuação

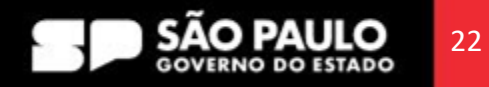

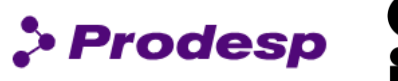

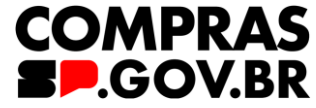

| SENHA-REDE - ADMUSU, ATZUSU,<br>BASE: BSB03 DATA: 22/06/20      | INCUSU ( INCLUI USUARIO )<br>23 HORA: 15:51:44 USUARIO : | SHAALY |
|-----------------------------------------------------------------|----------------------------------------------------------|--------|
| CODIGO DO USUARIO 0000                                          | 0000-000                                                 |        |
| UF DO USUARIO SP                                                | SAO PAULO                                                |        |
| NOME DO USUARIO                                                 | Nome Completo                                            |        |
| NOME PREFERENCIAL<br>EMAIL DO USUARIO<br>TELEFONES PARA CONTATO |                                                          |        |
| ORGAO DE LOTACAO 20800                                          | ESTADO DE SAO PAULO                                      |        |
| LOCAL DE TRABALHO 0002080000                                    | ESTADO DE SAO PAULO                                      |        |
| CONFIRME A INCLUSAO (S/N): S                                    |                                                          |        |
| MA + b                                                          |                                                          | 22/030 |

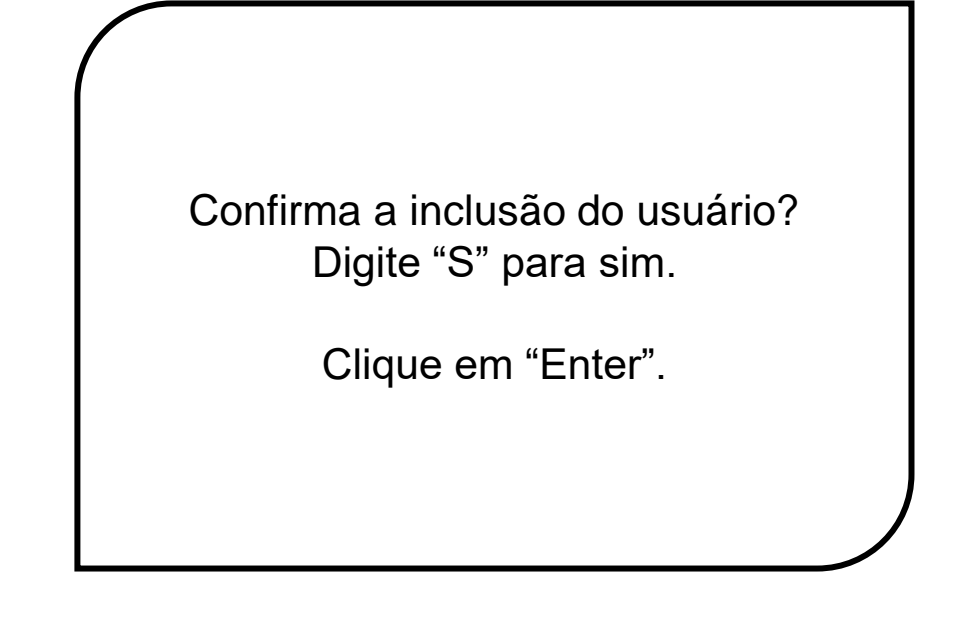

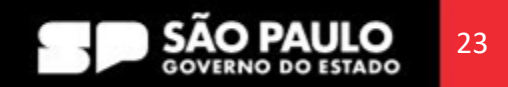

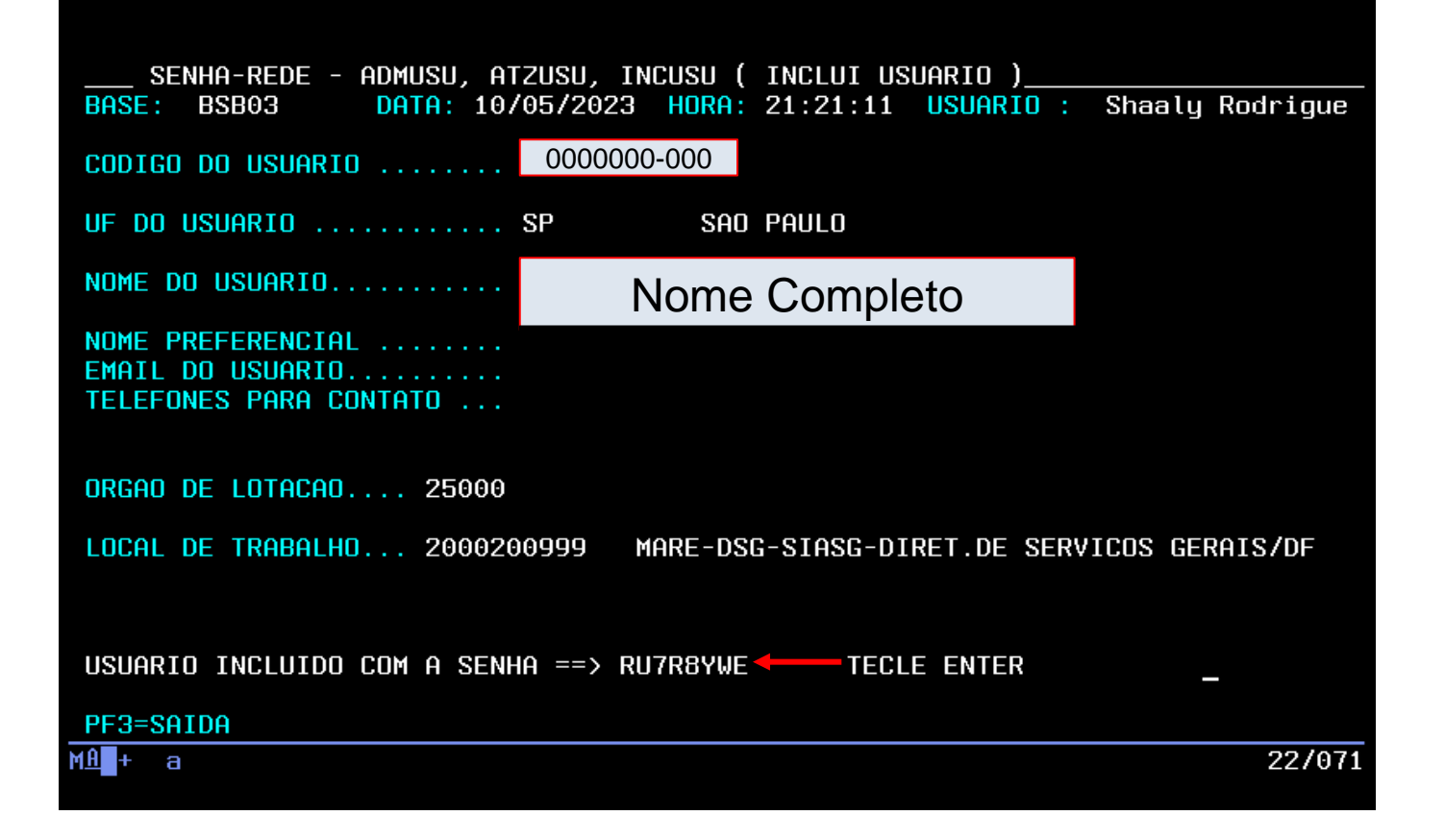

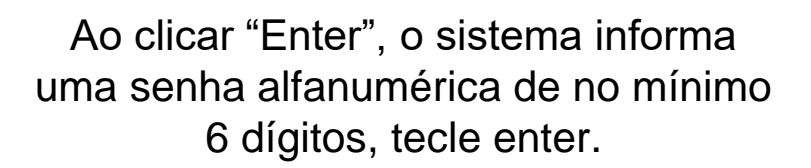

> Prodesp

**COMPRAS** 

**\_.GOV.BR** 

Em seguida, tecle enter. Selecione a tecla F3 para retornar a tela de início do HOD.

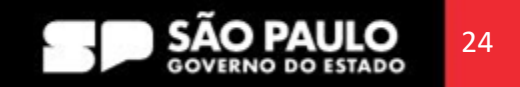

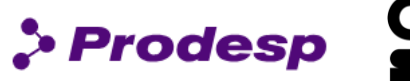

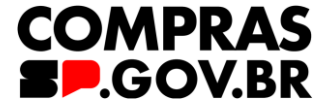

| ODO : BSB | 103         |       |                |               | USUARIO         | : SHAALY  |          |
|-----------|-------------|-------|----------------|---------------|-----------------|-----------|----------|
| POSICIO   | INE O CURSO | DR NA | OPCAO DESEJADA | A E PRESSIONE | <enter></enter> |           |          |
|           |             |       |                |               |                 |           |          |
| _         | ATZPERF     | -     | ATUALIZA PER   | IL DE GRUPO   |                 |           |          |
|           | ATZUSU      | -     | ATUALIZA USU   | ARIO          |                 |           |          |
| -         | HABCAD      | -     | HABILITA CADA  | ASTRADOR      |                 |           |          |
|           | HABUSU      | -     | HABILITA USU   | ARIO          |                 |           |          |
|           | VINUSU      | -     | VINCULA USUA   | RIO           |                 |           |          |
|           |             |       |                |               |                 |           |          |
|           |             |       |                |               |                 |           |          |
|           |             |       |                |               |                 |           |          |
|           |             |       |                |               |                 |           |          |
|           |             |       |                |               |                 |           |          |
|           |             |       |                |               |                 |           |          |
|           |             |       |                |               |                 |           |          |
|           |             |       |                |               |                 |           |          |
|           |             |       |                |               |                 |           |          |
|           |             |       |                |               |                 |           |          |
|           |             | )E8 - | AVANCA MENU    |               |                 | E3 - DARA |          |
| FII DO    |             | 10    | HVHILLING      | FIT VOLTH     | MENO P          |           | LINPINAR |
|           |             |       |                |               |                 |           |          |

Após a inclusão do usuário, faça a habilitação do usuário no sistema atribuindo perfil de acesso. Com a tecla TAB selecione HABUSU.

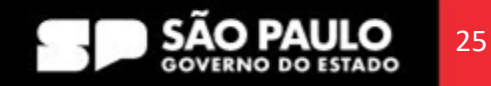

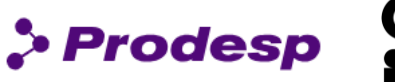

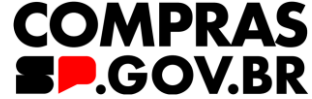

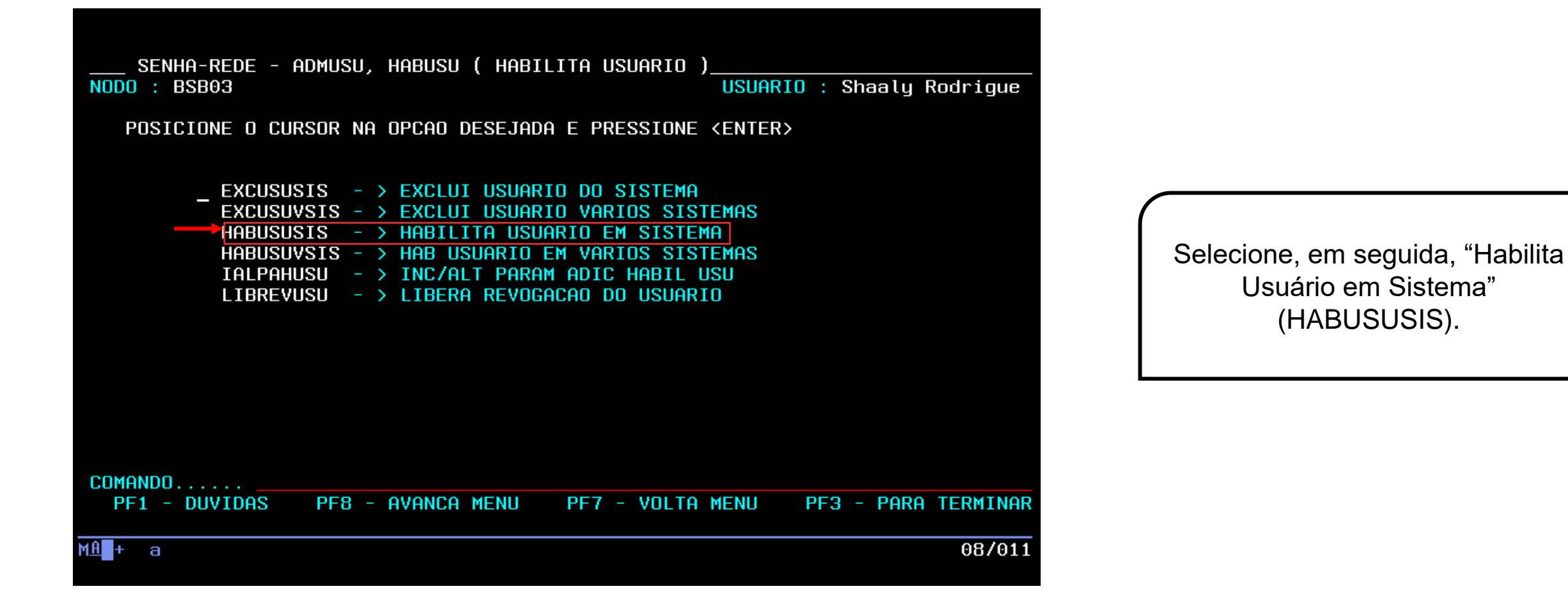

Use a tecla do teclado TAB para posicionar o cursor e a tecla "Enter" para confirmar os comandos.

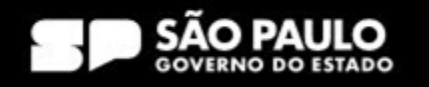

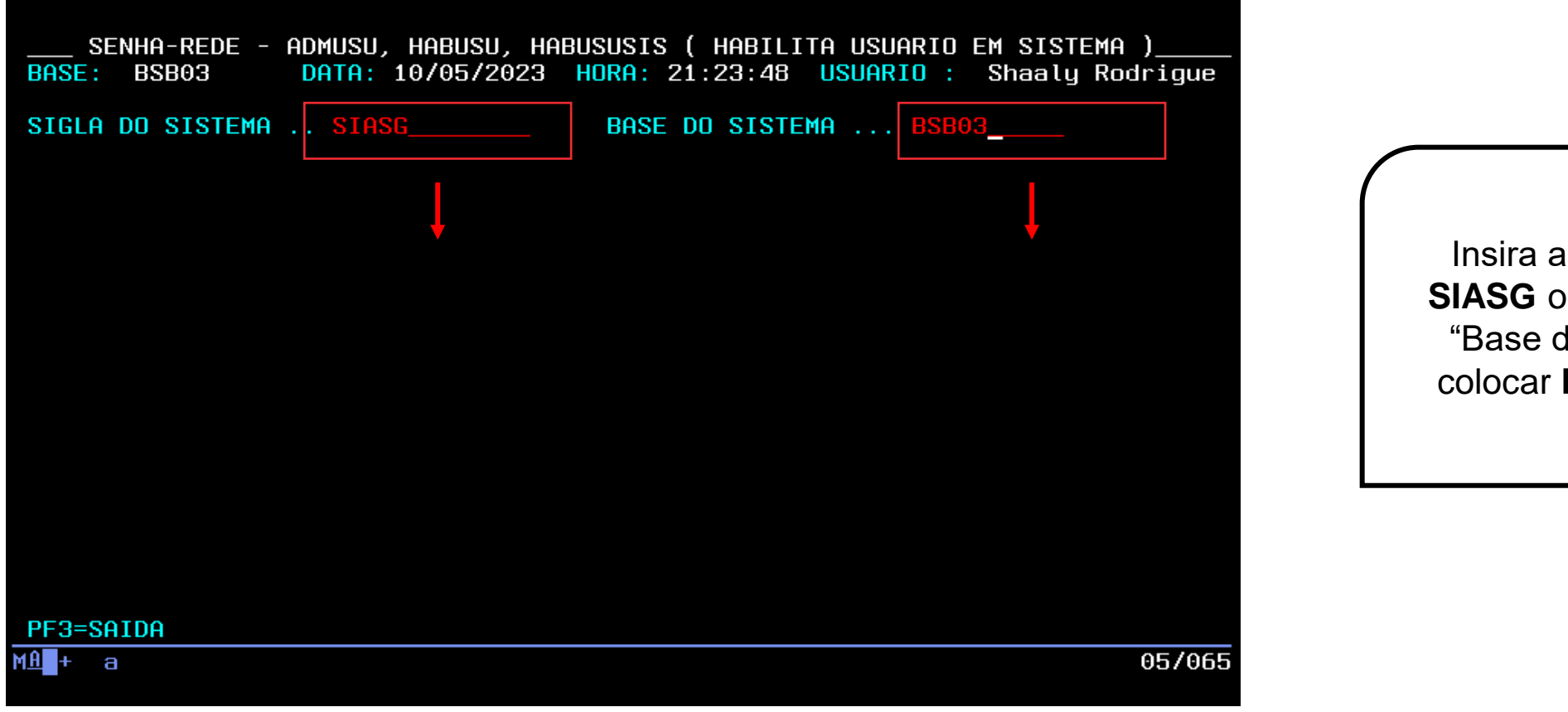

Insira a "Sigla do Sistema" SIASG ou Treino-Siasg e na "Base do Sistema" sempre colocar BSB03, tecle enter.

> Prodesp

COMPRAS

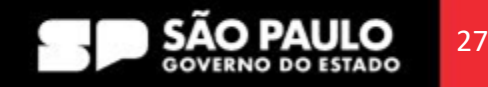

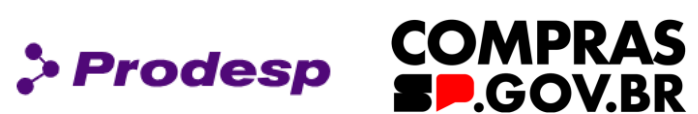

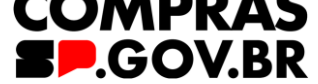

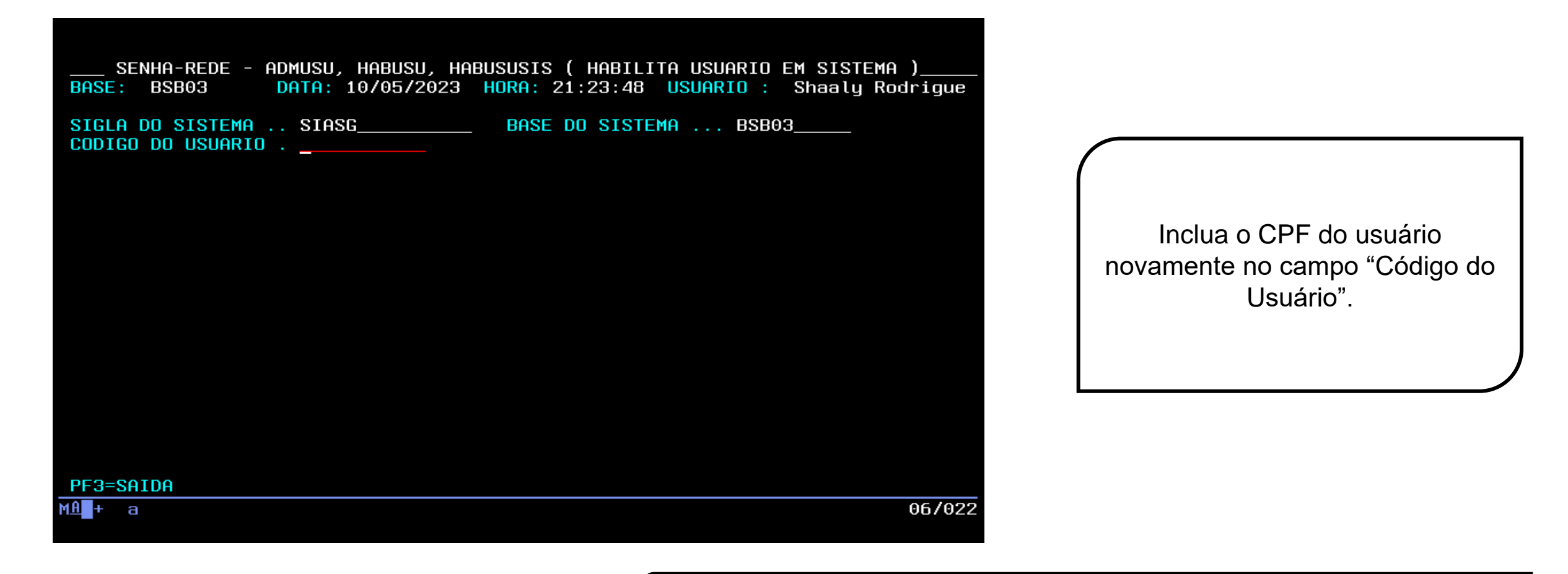

Use a tecla do teclado TAB para posicionar o cursor e a tecla "Enter" para confirmar os comandos.

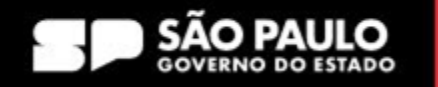

| SENHA-RI                                  | EDE - ADMUSU,                   | HABUSU, HABUSUSI  | s ( hae | 3ILI          | TA USUARIO EM SIS | STEMA | )      |
|-------------------------------------------|---------------------------------|-------------------|---------|---------------|-------------------|-------|--------|
| BASE: BSB0                                | 3 DATA:                         | 10/05/2023 HORA:  | 21:23:  | : 48          | USUARIO : Shaa    | y Roc | drigue |
| SIGLA DO SI<br>CODIGO DO U<br>ORGAO DO US | STEMA SIAS<br>SUARIO .<br>UARIO | g Bas             | e do si | ISTE          | MA BSB03          | -     |        |
| FINANCEIRO                                | ()                              | PREGAD            | (       | )             | HOMPREGAD         | (     | )      |
| CONTRATO                                  | ( = j                           | RESP-ORGAO        | (       | j –           | RESP-UASG         | Ì     | j      |
| NAOINTSISG                                | ( )                             | COMUNICA          | (       | )             | CON-GERAL         | (     | )      |
| COMPRAS                                   | ( )                             | IRP               | (       | )             | SUPRIDO           | (     | )      |
| PRESIDENTE                                | ( )                             | ATA-PEXT          | (       | )             | EMP-PEXT          | (     | )      |
| DIVULGA1                                  | ( )                             | DIVULGA2          | (       | )             | RDCDIVULG1        | (     | )      |
| RDCDIVULG2                                | ( )                             | RDCFINANC1        | (       | )             | RDCFINANC2        | (     | )      |
| RDCCONTRA1                                | ( )                             | RDCCONTRA2        | (       | )             | HOMOL-RDC         | (     | )      |
| PRESID-RDC                                | ( )                             | GESTOR-ATA        | (       | )             | SICAFDIGIT        | (     | )      |
| PAC-ORGAO                                 | ( )                             | FASEINT1          | (       | )             | ANTECIPGOV        | (     | )      |
| HOMDISPENS                                | ( )                             | PCA-AUTOR         | (       | )             | PCA-AUTORG        | (     | )      |
| OPPENDUE                                  |                                 |                   |         | <b>л</b> гт г | CONTINUE          | 1     |        |
| HSSINHLE                                  | LUM X UPLU                      | ES DE HHBILIIHCHU | DU PER  | (F I L        |                   |       |        |
| PF3=SAIDA                                 | PF8=AVANCA                      |                   |         |               |                   |       |        |
| MA + a                                    |                                 |                   |         |               |                   |       | 09/020 |

O Sistema abre uma página com diversos perfis do SIASG.

Prodesp

COMPRAS

SP.GOV.BR

Com a tecla TAB e o "X", o cadastrador poderá atribuir o (s) perfil (s) ao usuário.

Use a tecla do teclado TAB para posicionar o cursor e a tecla "Enter" para confirmar os comandos.

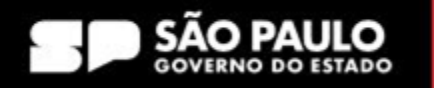

| SENHA-R<br>Base: BSB0                                                                                                    | EDE - ADMUSU,<br>3 DATA: 1                                          | HABUSU, HABUSUSI<br>0/05/2023 HORA:                                                                                                | S ( HABILITA<br>21:23:48                                                                  | A USUARIO EM SI<br>JSUARIO : Shaa                                                                                                    | STEMA )<br>ly Rodrigue                                      |
|----------------------------------------------------------------------------------------------------|---------------------------------------------------------------------|----------------------------------------------------------------------------------------------------|-------------------------------------------------------------------------------------------|----------------------------------------------------------------------------------------------------|-------------------------------------------------------------|
| SIGLA DO SI<br>CODIGO DO U<br>ORGAO DO US                                                                                                    | STEMA SIASG<br>SUARIO .<br>UARIO                                    | BAS                                                                                                    | E DO SISTEMA                                                                              | A BSB03                                                                                                    |                                                             |
| FINANCEIRO<br>CONTRATO<br>NAOINTSISG<br>COMPRAS<br>PRESIDENTE<br>DIVULGA1<br>RDCDIVULG2<br>RDCCONTRA1<br>PRESID-RDC<br>PAC-ORGA0<br>HOMDISPENS | ( )<br>( x )<br>( x )<br>( x )<br>( x )<br>( )<br>( )<br>( )<br>( ) | PREGAO<br>RESP-ORGAO<br>COMUNICA<br>IRP<br>ATA-PEXT<br>DIVULGA2<br>RDCFINANC1<br>RDCCONTRA2<br>GESTOR-ATA<br>FASEINT1<br>PCA-AUTOR | ( x )<br>( )<br>( x )<br>( x )<br>( x )<br>( )<br>( )<br>( x )<br>( x )<br>( x )<br>( x ) | HOMPREGAO<br>RESP-UASG<br>CON-GERAL<br>SUPRIDO<br>EMP-PEXT<br>RDCDIVULG1<br>RDCFINANC2<br>HOMOL-RDC<br>SICAFDIGIT<br>ANTECIPGOV<br>PCA-AUTORG | ( )<br>( )<br>( )<br>( )<br>( )<br>( )<br>( )<br>( )<br>( ) |
| ASSINALE                                                                                                    | COM "X" OPCOE                                                       | S DE HABILITACAC                                                                                                    | ) DO PERFIL                                                                               | CONTINU                                                                                                    | IA ←                                                        |
| PF3=SAIDA<br>MA + a                                                                                                    | PF8=Avanca                                                          |                                                                                                    |                                                                                           |                                                                                                    | 19/074                                                      |

Ao clicar na tecla F8, será direcionado para a segunda página de atribuição do perfil.

Prodesp

**COMPRAS** 

SP.GOV.BR

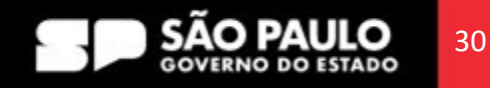

| SENHA-RED<br>BASE: BSB03                        | E - ADMUSU, I<br>DATA: 10  | HABUSU, HABUSUSI<br>970572023 HORA: | S ( HABIL<br>21:23:48 | ITA USUARIO EM SI<br>USUARIO : Shaa | STEMA )<br>ly Rodrigue |
|-------------------------------------------------|----------------------------|-------------------------------------|-----------------------|-------------------------------------|------------------------|
| SIGLA DO SIST<br>CODIGO DO USU<br>ORGAO DO USUA | EMA SIASG<br>ARIO .<br>RIO | BAS                                 | E DO SIST             | EMA BSB03                           |                        |
| PCA-REQUI<br>PAC-ADMIN                          | ( )                        | PCA-TIC<br>PAC-CONSUL               | ( )<br>( )            | PCA-UNCOMP<br>PAC-CONTEX            | ( )                    |
|                                                 |                            |                                     |                       |                                     |                        |
|                                                 |                            |                                     |                       |                                     |                        |
|                                                 |                            |                                     |                       |                                     |                        |
| CONFIRME INCL                                   | USAO (S/N) <mark>s</mark>  |                                     |                       |                                     |                        |
| PF3=SAIDA P                                     | F8=AVANCA                  |                                     |                       |                                     |                        |
| М <u>А</u> + а                                  |                            |                                     |                       |                                     | 22/026                 |

É necessário confirmar a inclusão com "S" ou "N".

Prodesp

COMPRAS

SP.GOV.BR

Importante: o sistema não permite a inclusão de perfil de "Pregoeiro" e "Homologador Pregão" para o mesmo CPF, o mesmo ocorrendo para "Dispensa" e "Homologador Dispensa".

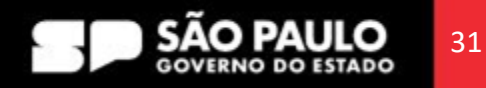

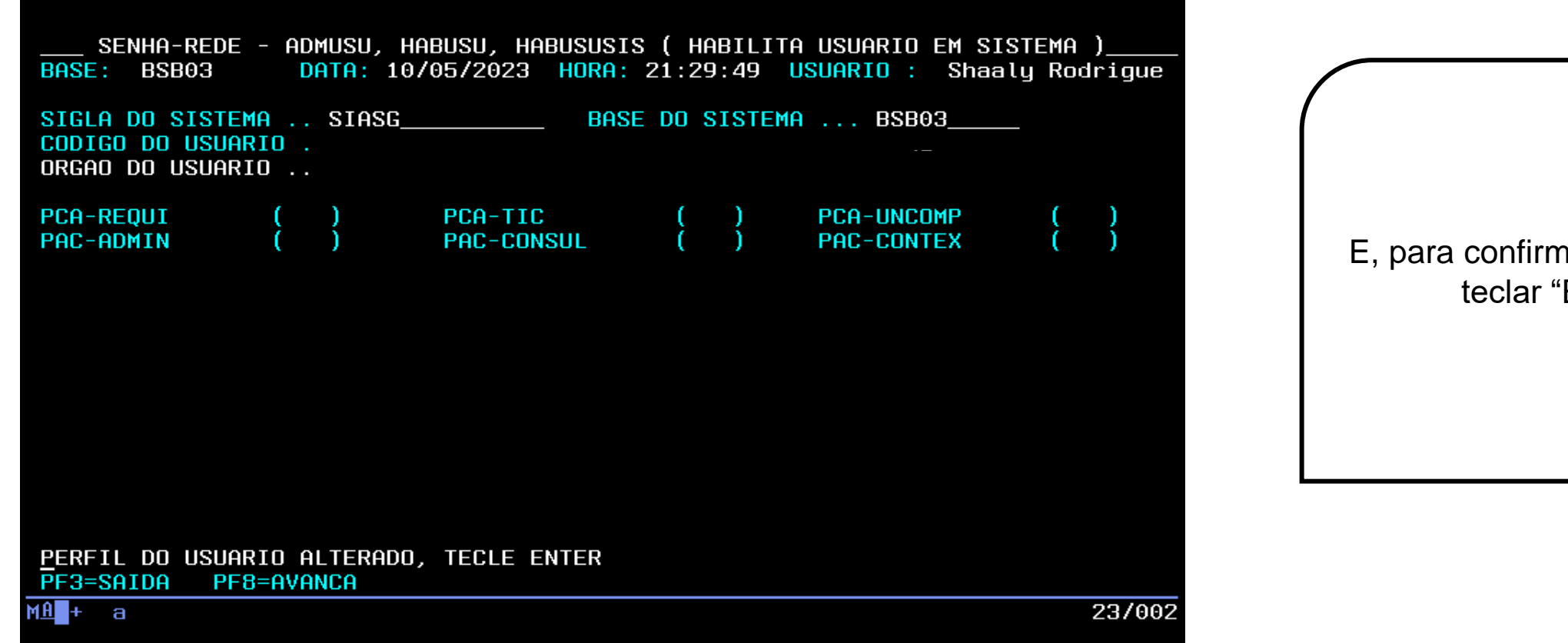

E, para confirmar, é necessário teclar "ENTER".

Prodesp

COMPRAS

Use a tecla do teclado TAB para posicionar o cursor e a tecla "Enter" para confirmar os comandos.

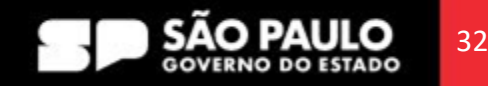

#### 3.3 Acesso ao HOD – Perfil de Treinamento

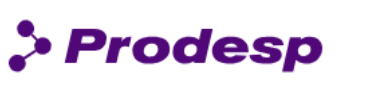

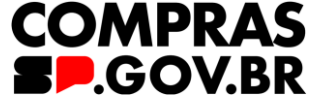

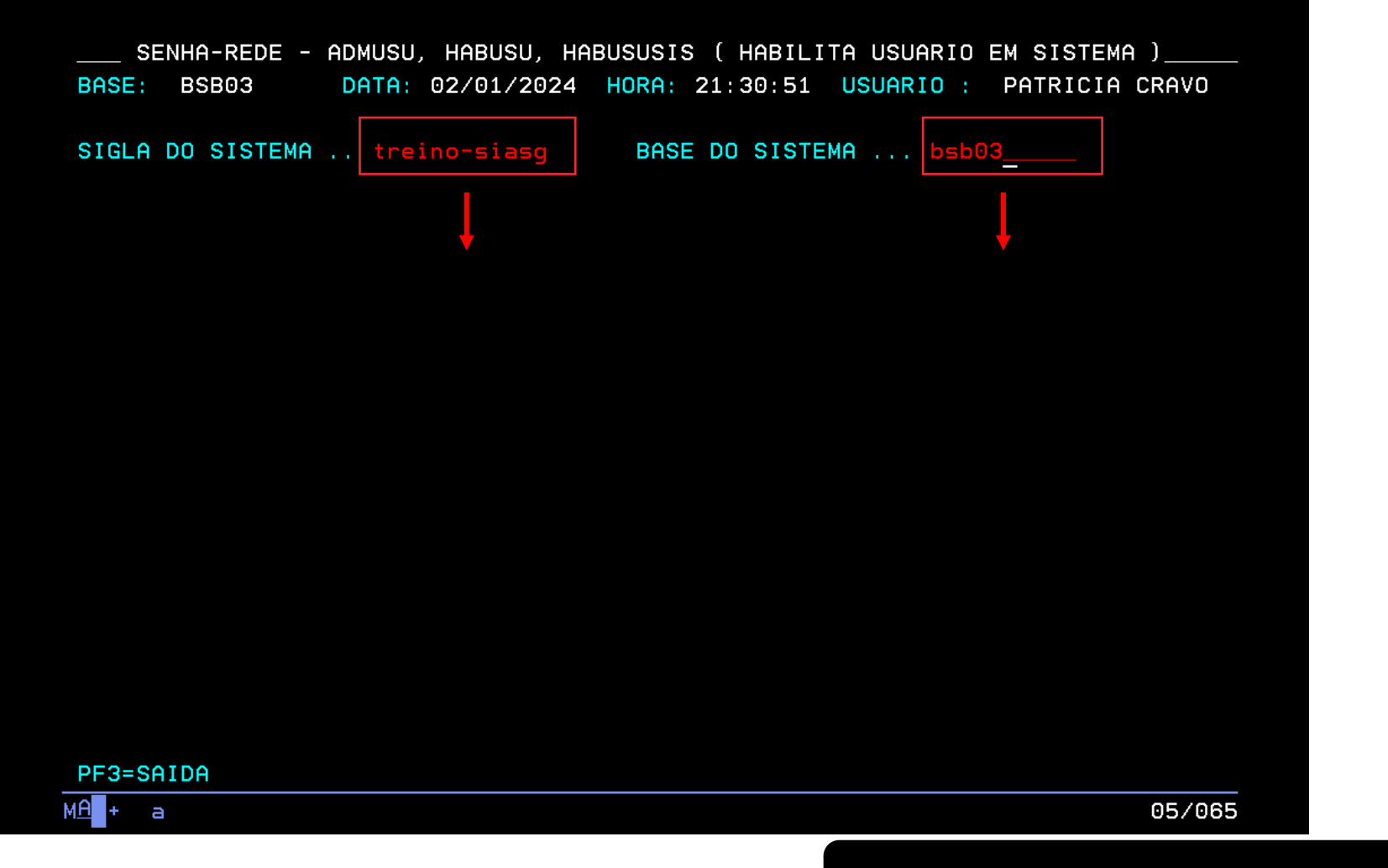

O mesmo procedimento se aplica à inclusão de perfil em ambiente de treinamento no SIASG.

Vamos aprender ?

Ao invés de colocar SIASG na "Sigla do Sistema", vamos incluir: **treino-siasg.** 

É importante atribuir Perfil de Treinamento para capacitação de usuários.

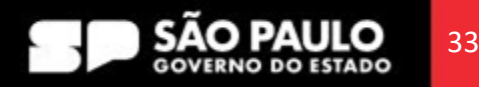

#### **3.3 Acesso ao HOD – Perfil de Treinamento**

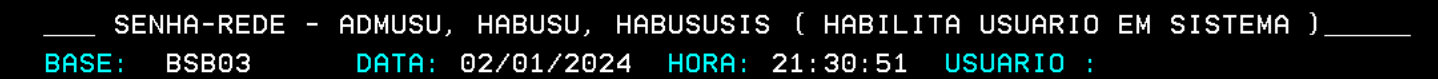

SIGLA DO SISTEMA .. TREINO-SIASG\_\_\_\_ BASE DO SISTEMA ... BSB03\_ CODIGO DO USUARIO

Digite o CPF do usuário no campo "Código do Usuário" e tecle "Enter".

Prodesp COMPRAS

SOV.BR

Use a tecla do teclado TAB para posicionar o cursor e a tecla "Enter" para confirmar os comandos.

#### SECRETARIA DE GESTÃO E GOVERNO DIGITAL

PF3=SAIDA

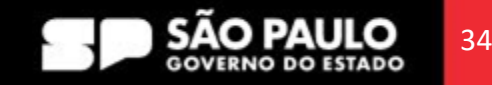

### **3.3 Acesso ao HOD – Perfil de Treinamento**

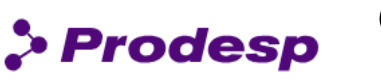

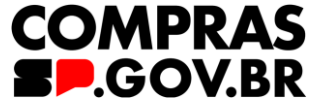

SENHA-REDE - ADMUSU, HABUSU, HABUSUSIS ( HABILITA USUARIO EM SISTEMA ) DATA: 02/01/2024 HORA: 21:30:51 USUARIO : BASE: BSB03 SIGLA DO SISTEMA ... TREINO-SIASG BASE DO SISTEMA ... BSB03 CODIGO DO USUARIO . ORGAO DO USUARIO .. 20800 (X) COMUNICA PREGAO CONTRATO  $(\mathbf{x})$ (X) CON-GERAL COMPRAS IRP (X) (X) DIVULGA2 PRESIDENTE **DIVULGA1** ( X ) (X) SICAFDIGIT **DIVULGA3** GESTOR-ATA ( X ) (X) FASEINT1 DISPENSA APOIO AP0I01 ATENDE CISET-TREI SUPRIDO RDCDIVULG1 RDCDIVULG2 RDCCONTRA2 RDCCONTRA1 PRESID-RDC CONSICON PCA-REOUI PCA-TIC PCA-UNCOMP HOMPREGAO HOMDISPENS PCA-AUTOR PCA-AUTORG

ASSINALE COM "X" OPCOES DE HABILITACAO DO PERFIL

PF3=SAIDA PF8=AVANCA

É importante observar que os perfis atribuídos em produção são os mesmos que encontraremos aqui no ambiente de treinamento.

Mas, como é importante que os usuários conheçam totalmente o sistema, selecionamos a maioria dos perfis de treinamento, à exceção do caso do perfil Pregoeiro e Homologador Pregão, bem como Dispensa e Homologador Dispensa.

Use a tecla do teclado TAB para posicionar o cursor e a tecla "Enter" para confirmar os comandos.

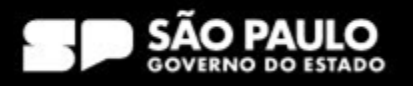

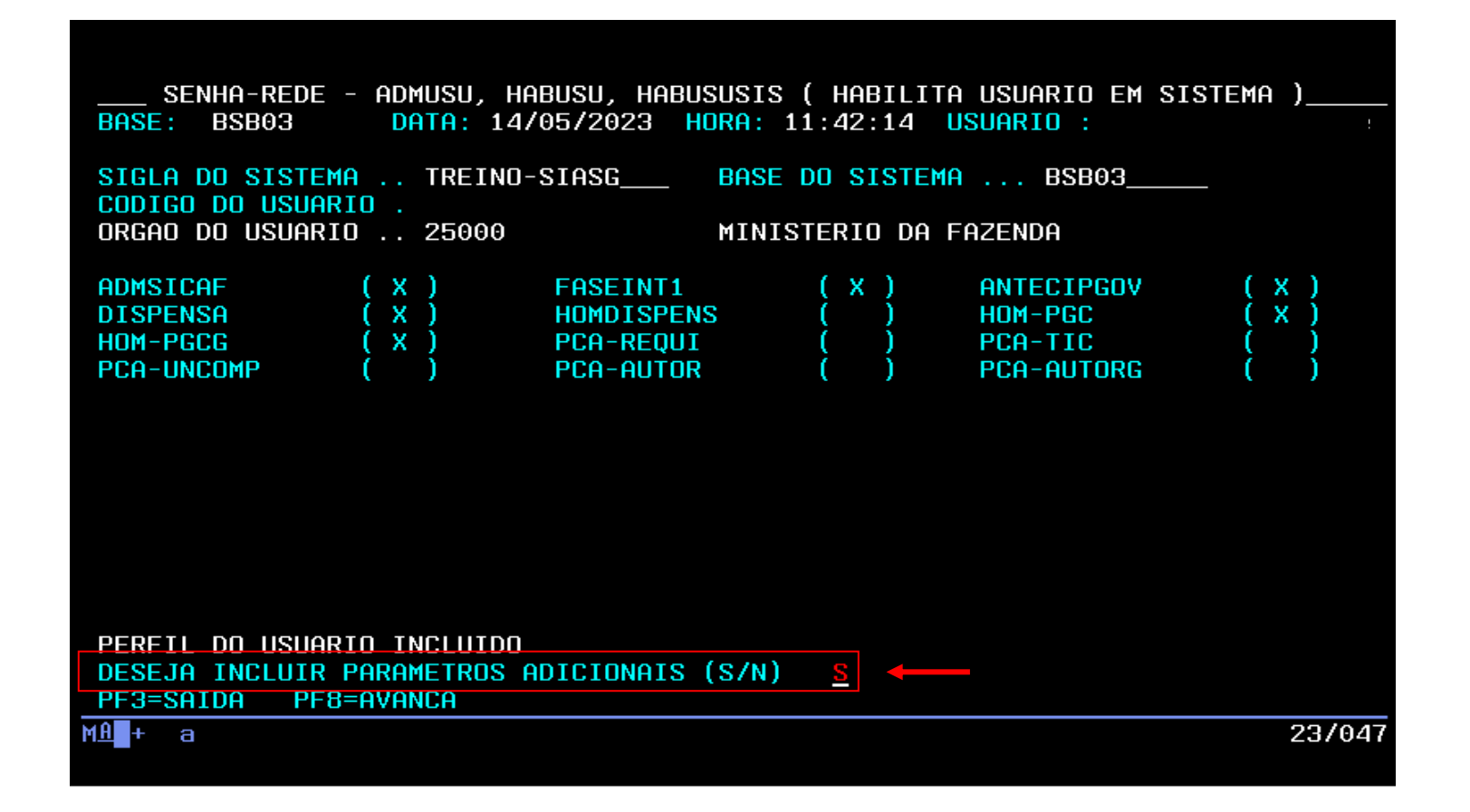

Importante! Consulte a UASG para inclusão do parâmetro adicional.

> Prodesp

COMPRAS

Após a inclusão dos perfis em treinamento, o sistema pergunta se o cadastrador quer fazer a inclusão de parâmetros adicionais, que são as informações sobre os níveis de acesso ao sistema.

> Preencha com "S" e tecle "Enter".

Use a tecla do teclado TAB para posicionar o cursor e a tecla "Enter" para confirmar os comandos.

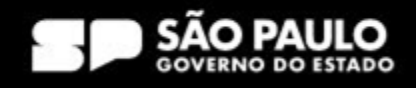

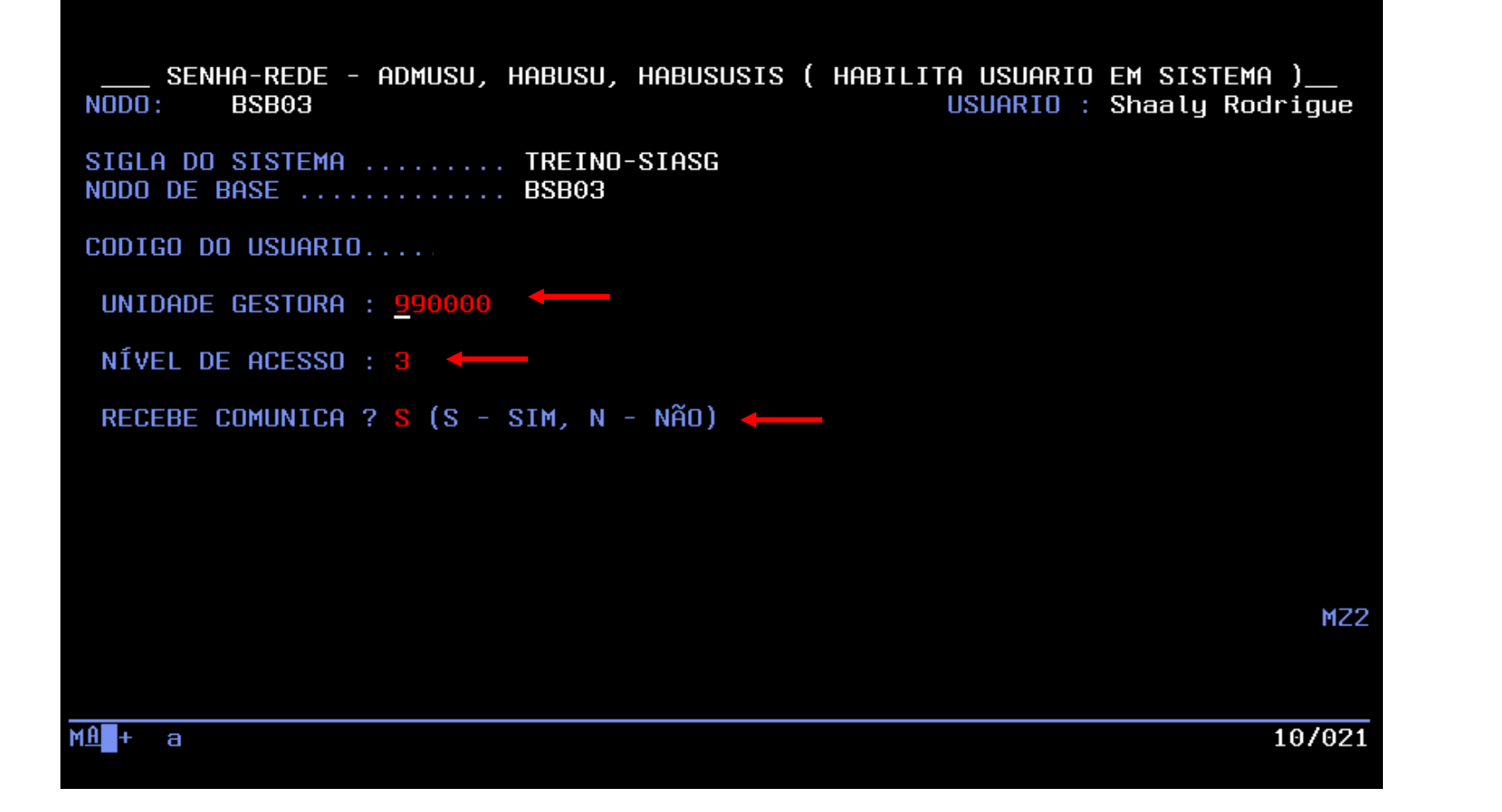

Preencha a "UASG" (que é a unidade gestora) onde o usuário está vinculado. O campo "Nível de Acesso", que será sempre 3. No campo "Recebe Comunica?" preencha com "S" e tecle "Enter".

Prodesp COMPRAS

SOV.BR

Use a tecla do teclado TAB para posicionar o cursor e a tecla "Enter" para confirmar os comandos.

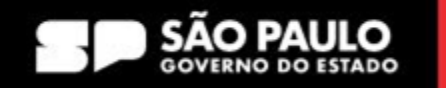

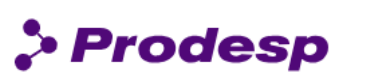

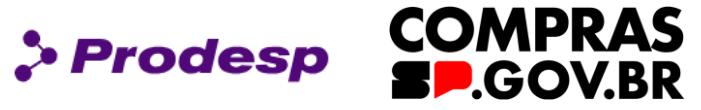

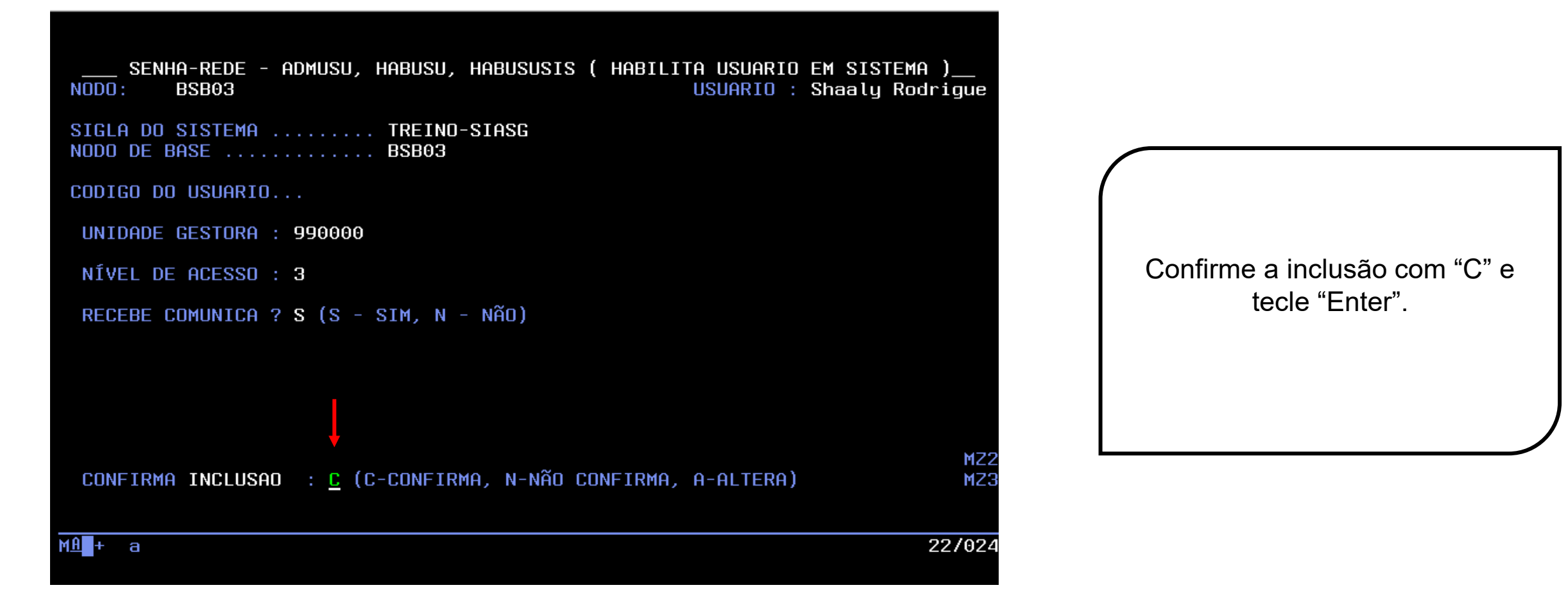

Use a tecla do teclado TAB para posicionar o cursor e a tecla "Enter" para confirmar os comandos.

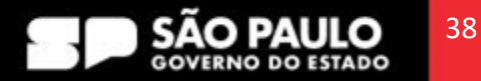

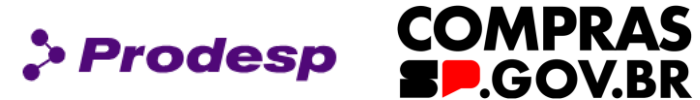

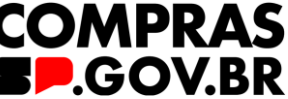

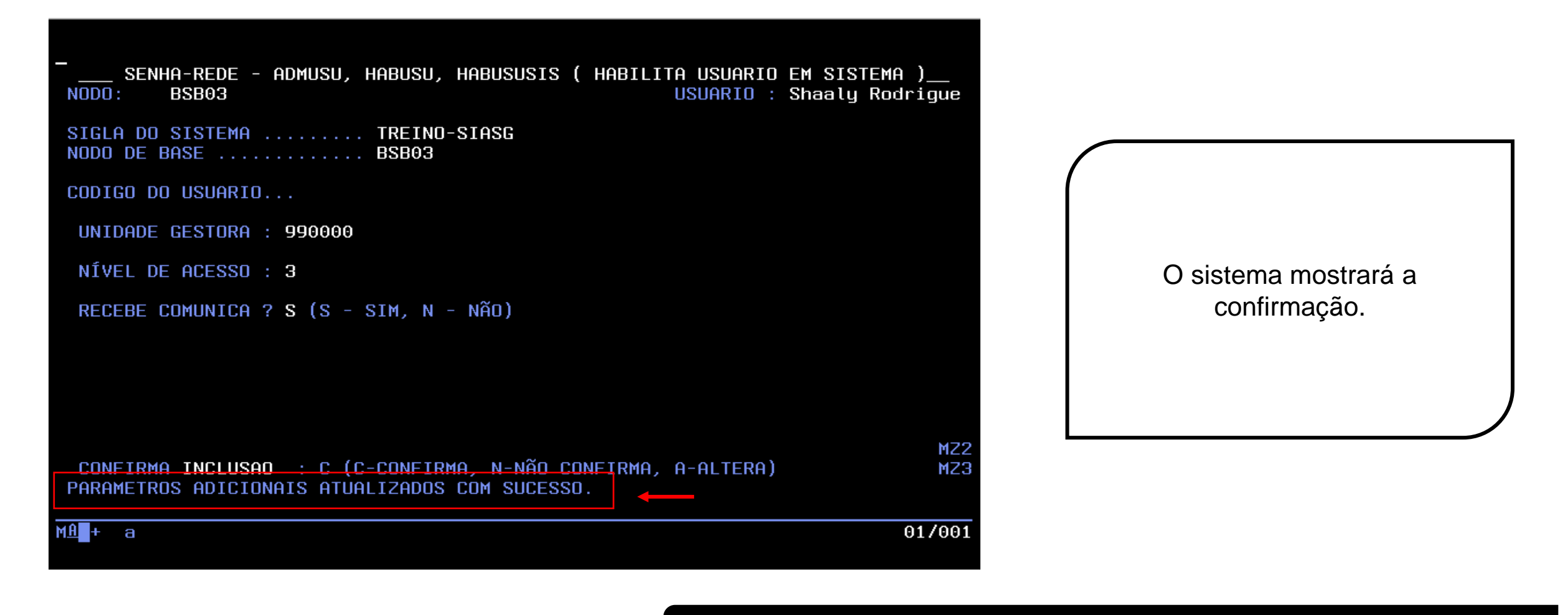

Use a tecla do teclado TAB para posicionar o cursor e a tecla "Enter" para confirmar os comandos.

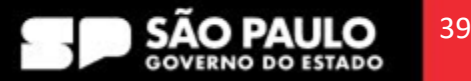

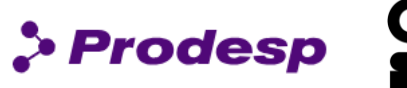

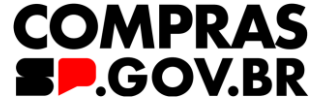

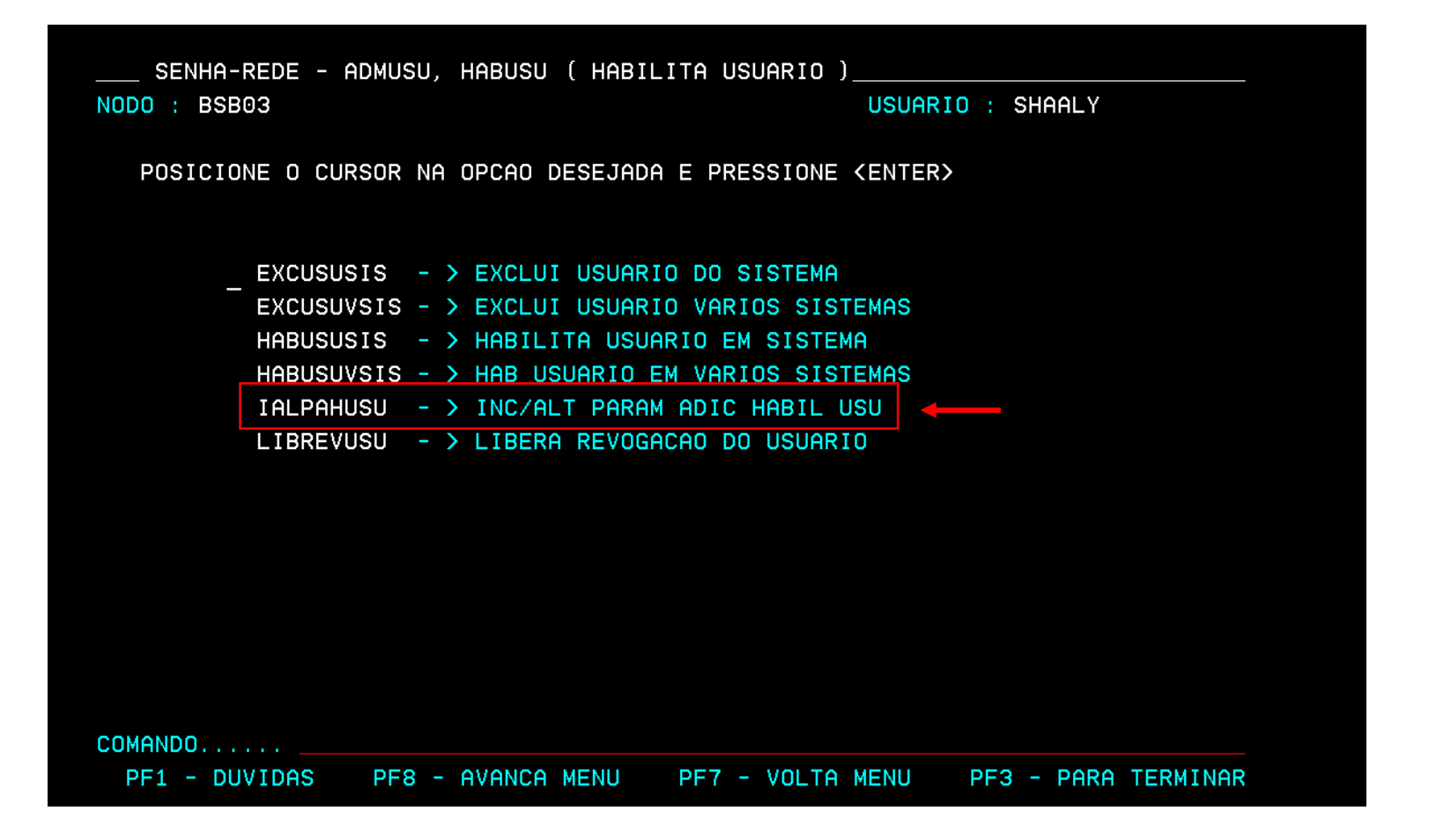

#### Atenção!

É importante fazer a inclusão do parâmetro adicional, sem ele o usuário não acessa o Compras.gov.br.

Caso o usuário, no momento da inclusão do parâmetro, não consiga realizar a operação descrita anteriormente, basta retornar em Habilita Usuário (HABUSU), selecionar: > IALPAHUSU - INC/ALT PARAM ADIC HABIL USU e tecle "Enter".

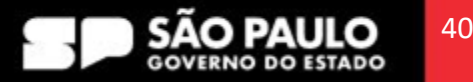

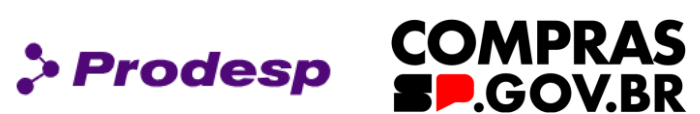

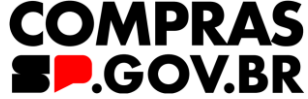

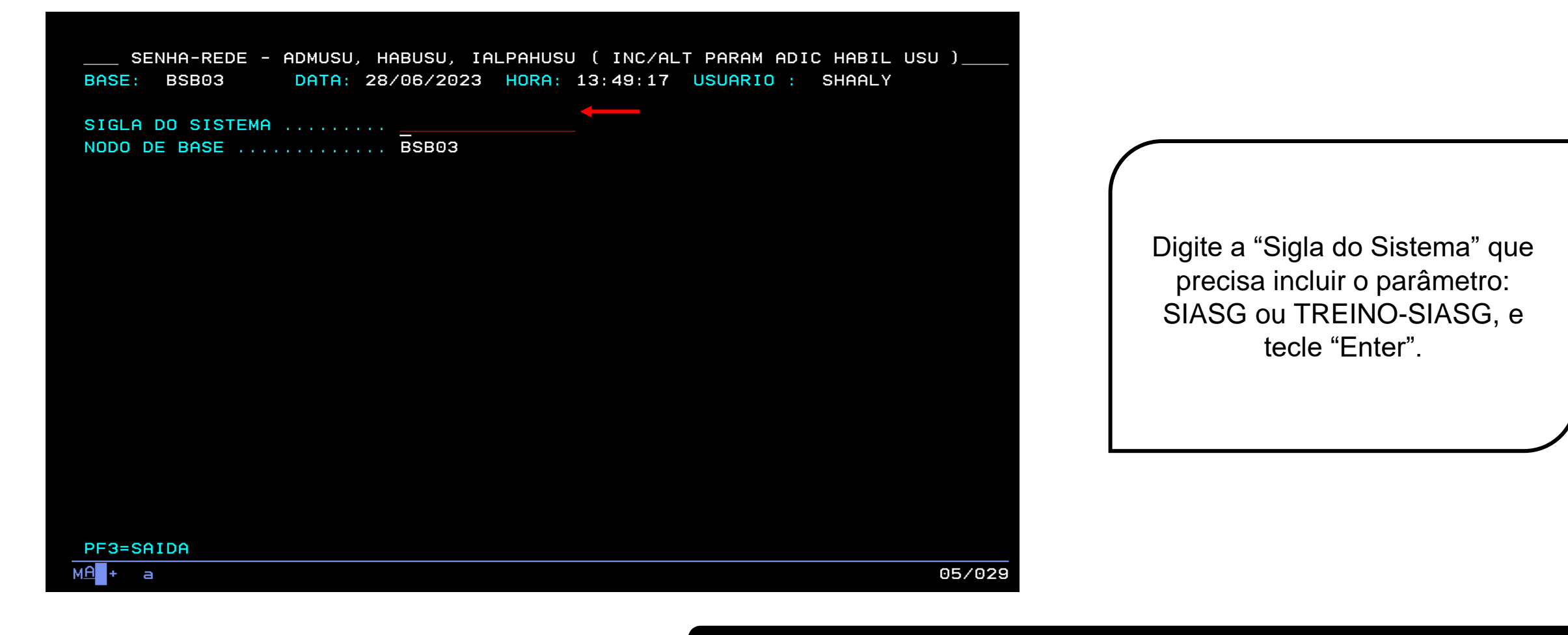

Use a tecla do teclado TAB para posicionar o cursor e a tecla "Enter" para confirmar os comandos.

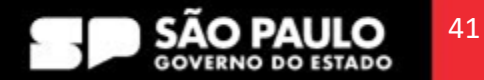

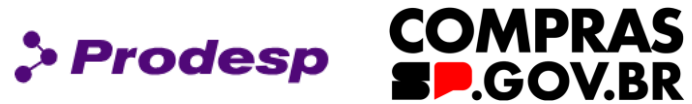

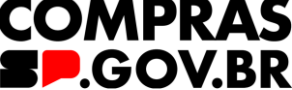

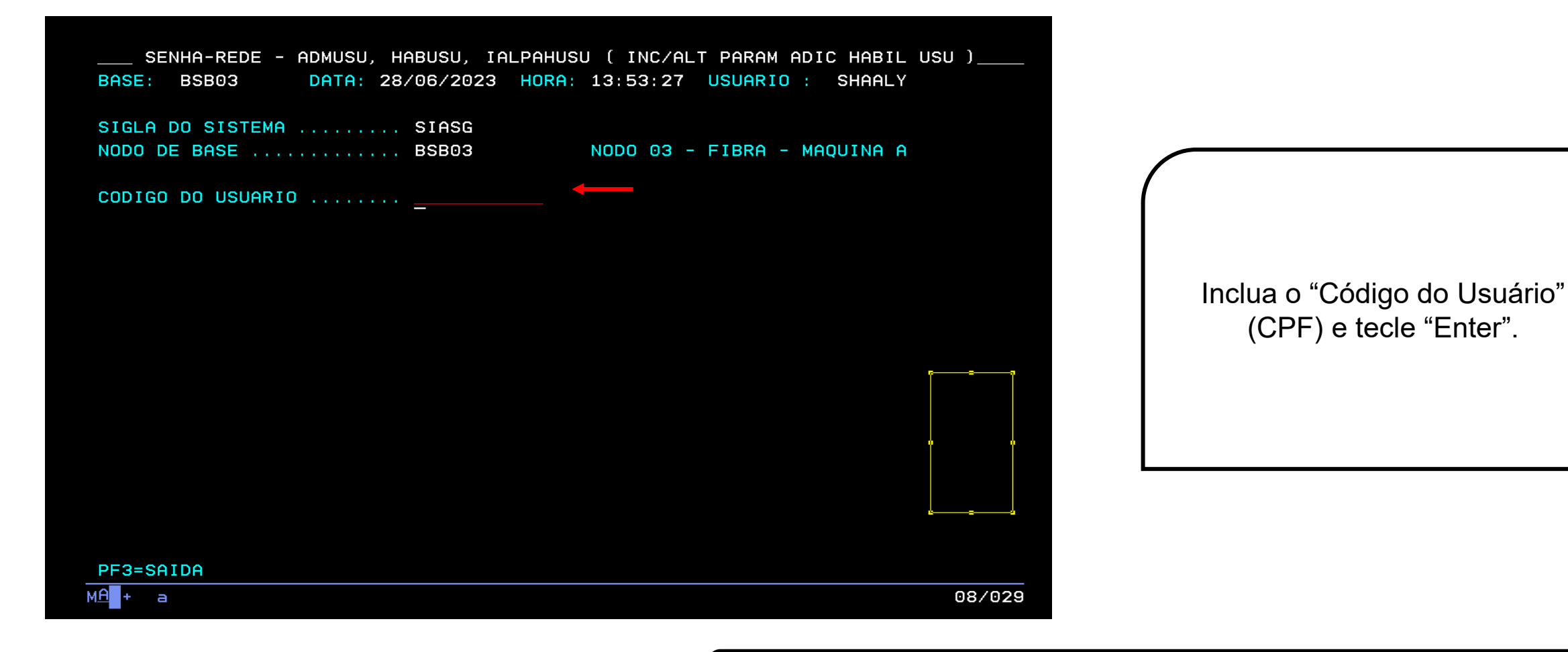

Use a tecla do teclado TAB para posicionar o cursor e a tecla "Enter" para confirmar os comandos.

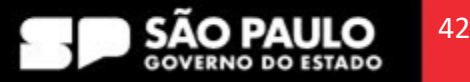

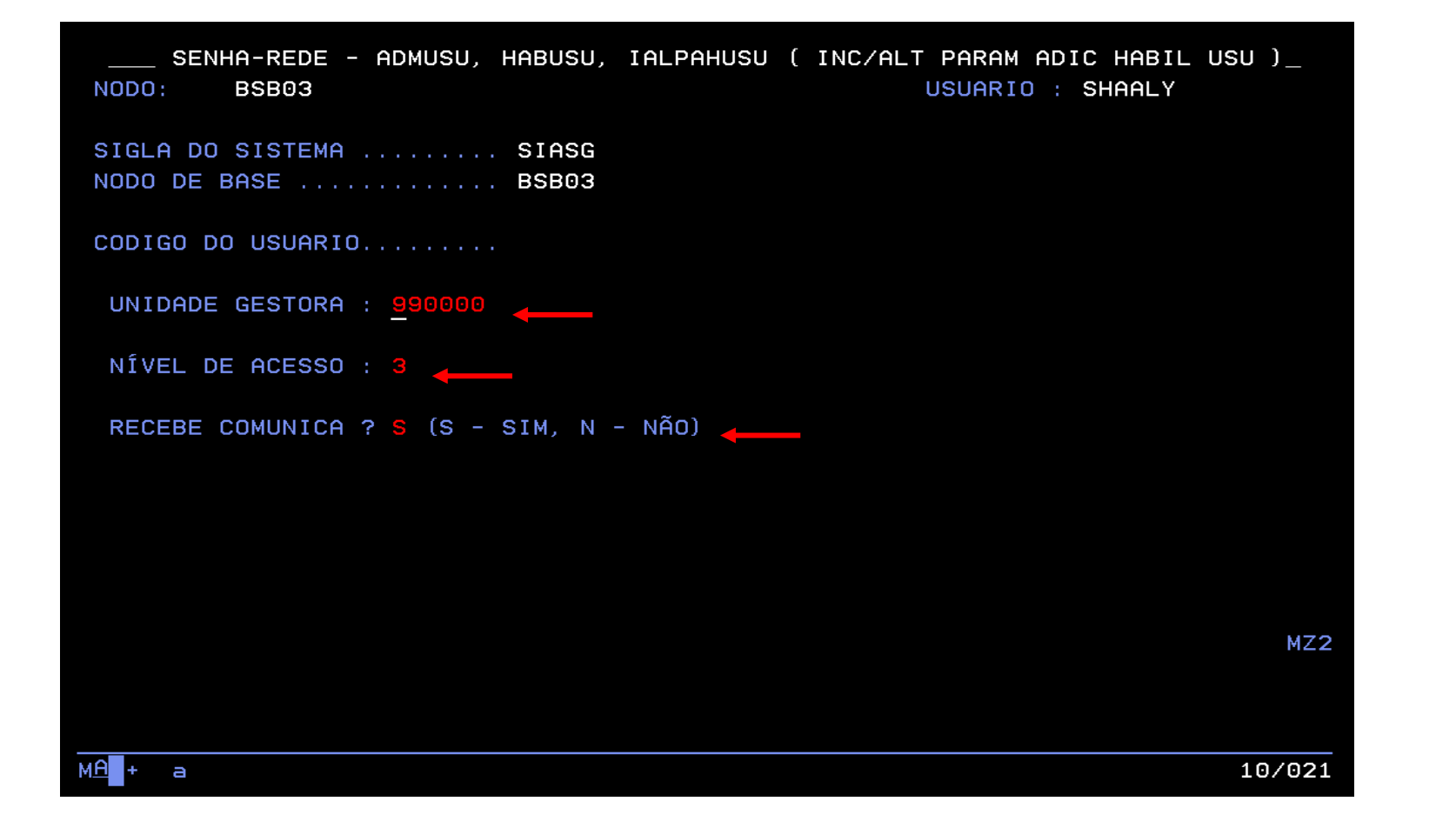

Preencha a "UASG" (que é a unidade gestora) onde o usuário está vinculado. O campo "Nível de Acesso", que será sempre 3. No campo "Recebe Comunica?" preencha com "S" e tecle "Enter".

Prodesp COMPRAS

**E**.GOV.BR

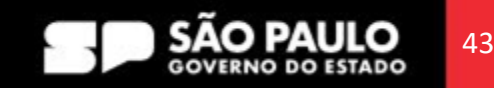

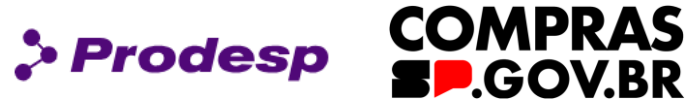

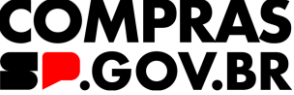

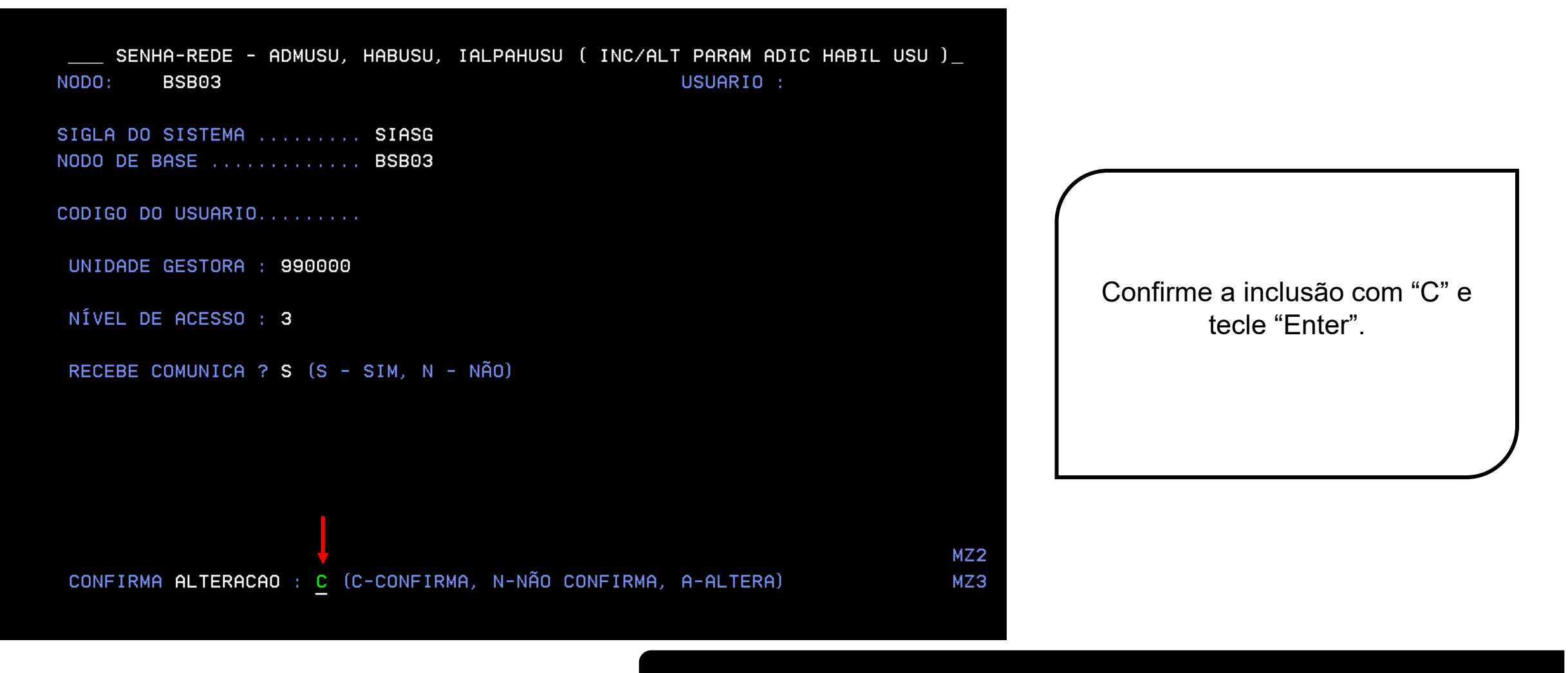

Use a tecla do teclado TAB para posicionar o cursor e a tecla "Enter" para confirmar os comandos.

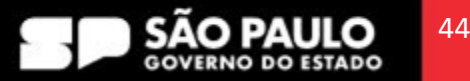

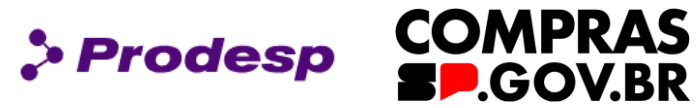

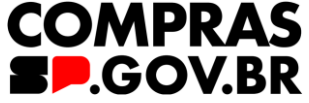

|                                                                                                    | STEMA )<br>y Rodrigue                        |
|----------------------------------------------------------------------------------------------------|----------------------------------------------|
| SIGLA DO SISTEMA SIASG<br>NODO DE BASE BSB03                                                                   |                                              |
| CODIGO DO USUARIO                                                                                              | O sistema mostrará a                         |
| UNIDADE GESTORA : 990000                                                                                       | confirmação "Parâmetros                      |
| NÍVEL DE ACESSO : 3                                                                                            | adicionais atualizados com                   |
| RECEBE COMUNICA ? S (S - SIM, N - NÃO)                                                                         | SUCESSO".                                    |
|                                                                                                    | Tecle F3 para retornar ao menu<br>principal. |
| CONFIRMA INCLUSAD : C (C-CONFIRMA, N-NÃO CONFIRMA, A-ALTERA)<br>PARAMETROS ADICIONAIS ATUALIZADOS COM SUCESSO. | MZ2<br>MZ3                                   |
| MA + a                                                                                                    | 01/001                                       |

Use a tecla do teclado TAB para posicionar o cursor e a tecla "Enter" para confirmar os comandos.

![](_page_44_Picture_6.jpeg)

![](_page_45_Picture_1.jpeg)

![](_page_45_Figure_2.jpeg)

![](_page_45_Figure_3.jpeg)

![](_page_45_Picture_6.jpeg)

![](_page_46_Picture_1.jpeg)

![](_page_46_Picture_2.jpeg)

![](_page_46_Figure_3.jpeg)

![](_page_46_Picture_6.jpeg)

![](_page_47_Picture_1.jpeg)

![](_page_47_Picture_2.jpeg)

| SENHA-REDE - ADMUSU, HABCAD, HABCADSIS ( HABILITA CADASTRADOR SIST<br>BASE: BSB03 DATA: 14/05/2023 HORA: 11:27:51 USUARIO : Shaaly | EMA )<br>Rodrigue |
|----------------------------------------------------------------------------------------------------|-------------------|
| SIGLA DO SISTEMA SIASG<br>NODO DE BASE BSB03                                                                                       |                   |
|                                                                                                    |                   |
|                                                                                                    |                   |
|                                                                                                    |                   |
|                                                                                                    |                   |
|                                                                                                    |                   |
| RE3-SOTDO                                                                                                    |                   |
| MA + a                                                                                                    | 04/032            |

Nunca se esqueça de indicar qual o sistema que pretende habilitar o usuário!

É necessário atribuir perfil no SIASG e no TREINO-SIASG!

Em seguida informe o CPF do usuário e tecle Enter.

Use a tecla do teclado TAB para posicionar o cursor e a tecla "Enter" para confirmar os comandos.

![](_page_47_Picture_9.jpeg)

![](_page_48_Picture_1.jpeg)

Use a tecla do teclado TAB para posicionar o cursor e a tecla "Enter" para confirmar os comandos.

![](_page_48_Picture_4.jpeg)

**COMPRAS** 

> Prodesp

![](_page_49_Picture_1.jpeg)

Marque com "X" os perfis que serão atribuídos ao usuário, o mesmo procedimento se aplica ao Treino-Siasg!

Prodesp

COMPRAS

SOV.BR

Confirme a inclusão.

![](_page_49_Picture_6.jpeg)

![](_page_50_Picture_1.jpeg)

![](_page_50_Picture_2.jpeg)

![](_page_50_Figure_3.jpeg)

É possível realizar alguns procedimentos em Atualiza Usuário (ADMUSU), como alterar os dados do usuário em caso de erro, por exemplo.

Ao selecionar "atualiza usuário" (ATZUSU), essa opção altera, exclui, inclui, inativa, desbloqueia e troca senha do usuário.

Ao selecionar ALTUSU, o usuário será direcionado para uma nova página.

Use a tecla do teclado TAB para posicionar o cursor e a tecla "Enter" para confirmar os comandos.

![](_page_50_Picture_9.jpeg)

#### 3.6 Acesso ao HOD – Altera Usuário

![](_page_51_Picture_1.jpeg)

![](_page_51_Picture_2.jpeg)

![](_page_51_Picture_3.jpeg)

Use a tecla do teclado TAB para posicionar o cursor e a tecla "Enter" para confirmar os comandos.

![](_page_51_Picture_6.jpeg)

### 3.6 Acesso ao HOD – Altera Usuário

![](_page_52_Picture_1.jpeg)

![](_page_52_Picture_2.jpeg)

| SENHA-REDE – ADMUSU, ATZUSU, ALTUSU ( ALTERA USUARIO )                                                                                                    |
|----------------------------------------------------------------------------------------------------|
| NODO: BSB03 DATA: 05/05/2023 HORA: 19:55:31 USUARIO : Shaaly Rodrigue                                                                                                    |
| CODIGO DO USUARIO 0000000-000                                                                                                    |
| NODO DE BASE SA001 NODO 01 - FISAO - PRODUCAO.                                                                                                    |
| NOME DO USUARIO Nome Completo                                                                                                    |
| ATUALIZA NOME A PARTIR DA BASE CPF? (S/N): <u>N</u>                                                                                                    |
| NOME       PREFERENCIAL       Nome       UF DO USUARIO       SP         EMAIL DO USUARIO       e-mail@email.com.br       e-mail@email.com.br       -         TELEFONES PARA CONTATO       FONE1       11.0000-0000       FONE2:       -         ORGAO DE LOTACAO       0002080000       ESTADO DE SAO PAULO       -       - |
|                                                                                                    |
|                                                                                                    |

Na tela de alteração dos dados do usuário, é possível corrigir erros de cadastro do usuário. Tecle "Enter" e confirme com a tecla "S".

Assim, é concluída a alteração dos dados do usuário.

Use a tecla do teclado TAB para posicionar o cursor e a tecla "Enter" para confirmar os comandos.

![](_page_52_Picture_8.jpeg)

![](_page_53_Picture_1.jpeg)

#### ୍ର APOIO

Perfil que concede acesso a aba "Apoio do Divulgação de Compras". Com esse perfil, será possível, através do módulo divulgação de Compras, realizar consulta aos parâmetros da UASG, tabela de calendários e outras consultas nessa aba.

#### CADASTRO / GOVCADSICA

Perfil que possibilita aos usuários realizarem o credenciamento (cadastro básico do primeiro nível) de fornecedores no SICAF. O credenciamento de fornecedores é necessário para promover a divulgação de processos de dispensa, Inexigibilidade e licitações presenciais no PNCP.

#### 

Perfil para o servidor que atua na área de compras. Este perfil possibilita ao usuário acessar o ambiente grande porte do SIASG/SERPRO (HOD) e solicitar o registro de Pedido de Item nos catálogos de Materiais e Serviços.

#### $\stackrel{\bigcirc}{\neg}$ CON-GERAL - Consultas Gerais

Permite ao servidor realizar consulta no SIASG, ambiente grande porte, de todos os procedimentos registrados na UASG que o mesmo se encontrar vinculado.

![](_page_53_Picture_11.jpeg)

#### ୍ର DISPENSA

Tem por finalidade conduzir os processos de **Dispensa Eletrônica**, cuja etapa de seleção do fornecedor ocorre de forma eletrônica, no sistema. Com esse perfil, será possível, configurar e abrir a sessão pública, acompanhar a disputa eletrônica, realizar o julgamento e habilitação de fornecedores, **exclusivamente** para dispensa eletrônica.

#### ◯ DIVULGA1

Perfil que permite aos servidores acessarem os módulos "Divulgação de Compras" e "Novo Divulgação de Compras" e realizarem o cadastro, divulgação e eventos (anulação, revogação, alteração e suspensão) de processos de contratação pública para todas as modalidades, e contratações diretas. Com esse perfil, será possível, cadastrar uma nova contratação (pregão, concorrência, concurso, dispensa, inexigibilidade), inserir os itens, e publicar os Editais de licitação, chamamento público, avisos de contratação direta e atos que autorizam a contratação direta, inclusive quando no sistema de Registro de Preços.

#### ् DIVULGA2

Perfil que permite aos servidores acessarem os módulos "Divulgação de Compras" e "Novo Divulgação de Compras" e realizarem consultas às contratações inseridas com o perfil DIVULGA1.

#### **DIVULGA3**

Perfil que permite ao usuário acessar a aba "Apoio" no módulo "Divulgação de Compras" e alterar parâmetros da contratação. Simular a publicação de avisos, retroagir datas de licitação, e outras alterações. Esse perfil, somente poderá ser concedido em ambiente de treinamento!

![](_page_54_Picture_10.jpeg)

COMPRAS

**\_.GOV.BR** 

> Prodesp

### $\stackrel{\bigcirc}{\frown}$ FASEINT1

Esse perfil dá acesso aos módulos de construção de artefatos de fase interna: ETP Digital, Gestão de Riscos, Artefatos Digitais. Com esse perfil, é possível criar, copiar, compartilhar e realizar todas as funcionalidades necessárias para a gestão dos seus artefatos de fase interna.

### $\stackrel{\circ}{\frown}$ HOMDISPENS

Perfil exclusivo da autoridade competente responsável por homologar procedimentos de Dispensa Eletrônica.

### 

Esse perfil é para uso exclusivo para autoridade competente responsável pela adjudicação e homologação das licitações eletrônicas (Pregão, Concorrência e Concurso)

### $\stackrel{\bigcirc}{\frown}$ IRP - INTENÇÃO DE REGISTRO DE PREÇOS

Esse perfil dá acesso ao módulo IRP. Nesse módulo será possível cadastrar as IRPs - intenções de Registro de preço de sua unidade, consultar as IRPs de outras unidades, solicitar o pedido de participação em IRP, no caso de participante, e gerenciar os pedidos de participantes, no caso de gerenciador.

![](_page_55_Picture_10.jpeg)

COMPRAS

.GOV.BR

> Prodesp

# Prodesp COMPRAS E.GOV.BR

#### ○ PCA-AUTOR

Esse perfil dá acesso da Autoridade competente da UASG ao módulo PGC. Com esse perfil, a autoridade poderá aprovar, reprovar, ou solicitar ajustes nas contratações do Plano de Contratações Anual. Após a aprovação, as contratações aprovadas são automaticamente divulgadas no PNCP.

#### $\bigcirc$ PCA-AUTORG

Perfil idêntico ao anterior, com abrangência para atuação em todas as UASGs do órgão.

#### 

Esse perfil dá acesso ao módulo PGC. Com esse perfil, o agente público poderá criar seus Documentos de Formalização de Demandas – DFDs, e encaminhar ao setor de licitações para analisar o seu pedido.

#### $\bigcirc$ PCA-TIC - Área técnica

Esse perfil também dá acesso ao módulo PGC, tendo as mesmas atribuições que o PCA-REQUI. Esse perfil destina-se àqueles que atuam nas unidades e são responsáveis por analisar tecnicamente as demandas de contratação de bens ou serviços que contenham complexidade técnica e necessite de análise, ou parecer. Essa atividade, deve ser feita ainda no momento de criação do DFD, usando para tal, a ferramenta de compartilhamento de documentos.

![](_page_56_Picture_11.jpeg)

#### ♀ PCA-UNCOMP - Unidade de Compras

Esse perfil dá acesso ao módulo PGC, e permite que o usuário do setor de contratações realize as seguintes ações: Consolidação das demandas em futuras contratações e criação do calendário de contratações para envio para aprovação da autoridade competente. Neste perfil poderão ser cadastrados a autoridade competente do setor de licitações e os servidores autorizados por ele para operarem o sistema PGC a fim de consolidar no sistema todos os itens que comporão o Plano de Contratações Anual.

#### ୍ର PREGAO

Esse perfil é fornecido aos servidores que atuam na execução da licitação (agente de contratação). Ele permite a condução da sessão pública das licitações eletrônicas (Pregão, Concorrência e Concurso).

#### SICAFDIGIT - Sistema de Cadastramento Unificado de Fornecedores

Esse perfil dá acesso ao módulo SICAF – Sistema de Cadastramento Unificado de Fornecedores. Ele possibilita ao usuário consultar às situações dos fornecedores que se encontram cadastrados no SICAF.

![](_page_57_Picture_8.jpeg)

COMPRAS

**EP**.GOV.BR

> Prodesp

![](_page_58_Picture_0.jpeg)

Prodesp

![](_page_58_Picture_3.jpeg)